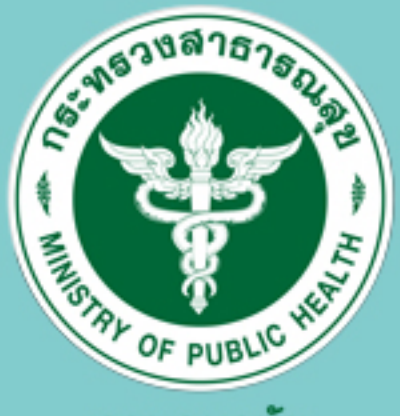

# คูมือ Doc กรมอนามัย ศูนย์ติดตามผลการปฏิบัติงานกรมอนามัย การรายงานแผน/ผลการปฏิบัติงานและการใช้จ่าย งบประมาณประจำปังบประมาณ พ.ศ.2560

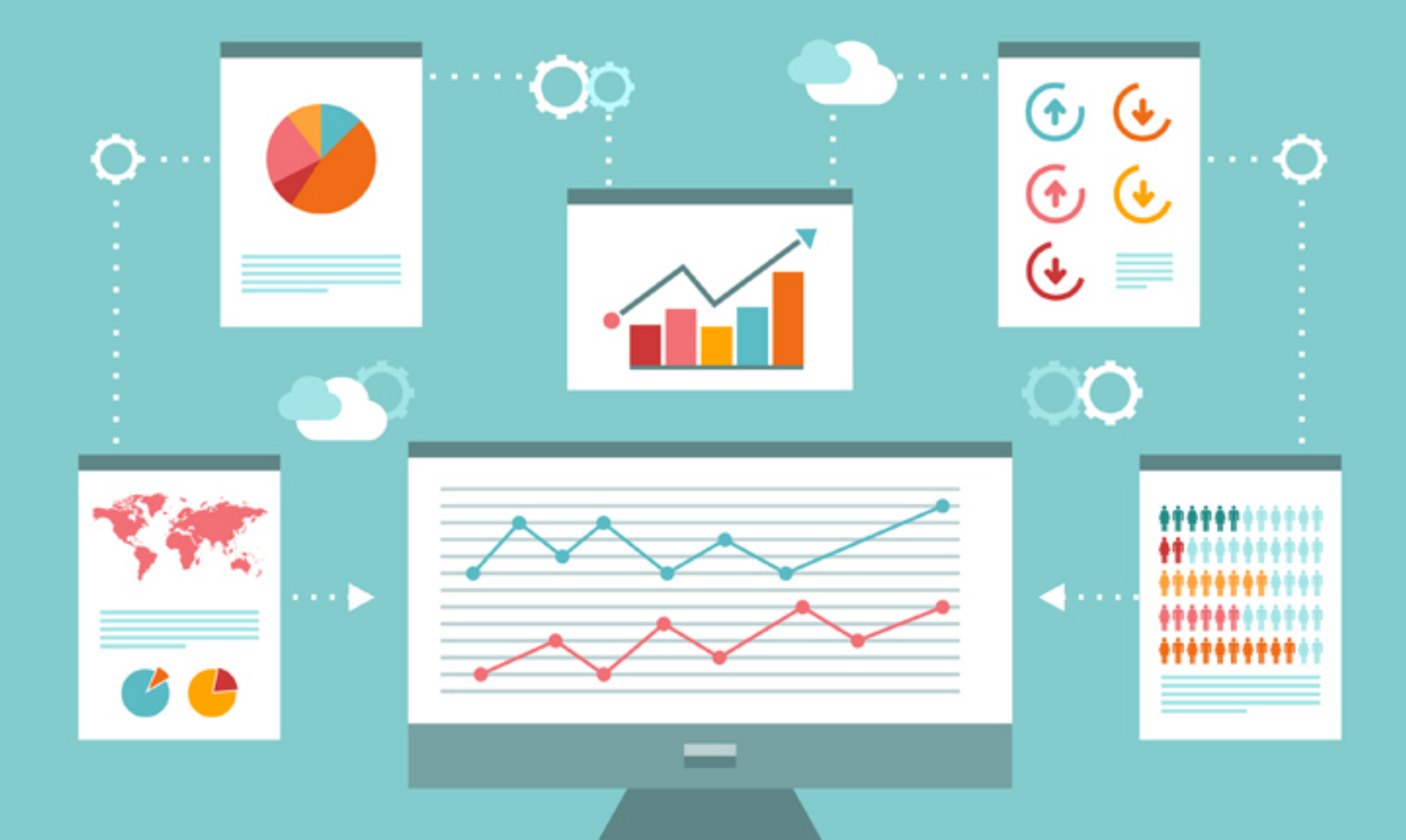

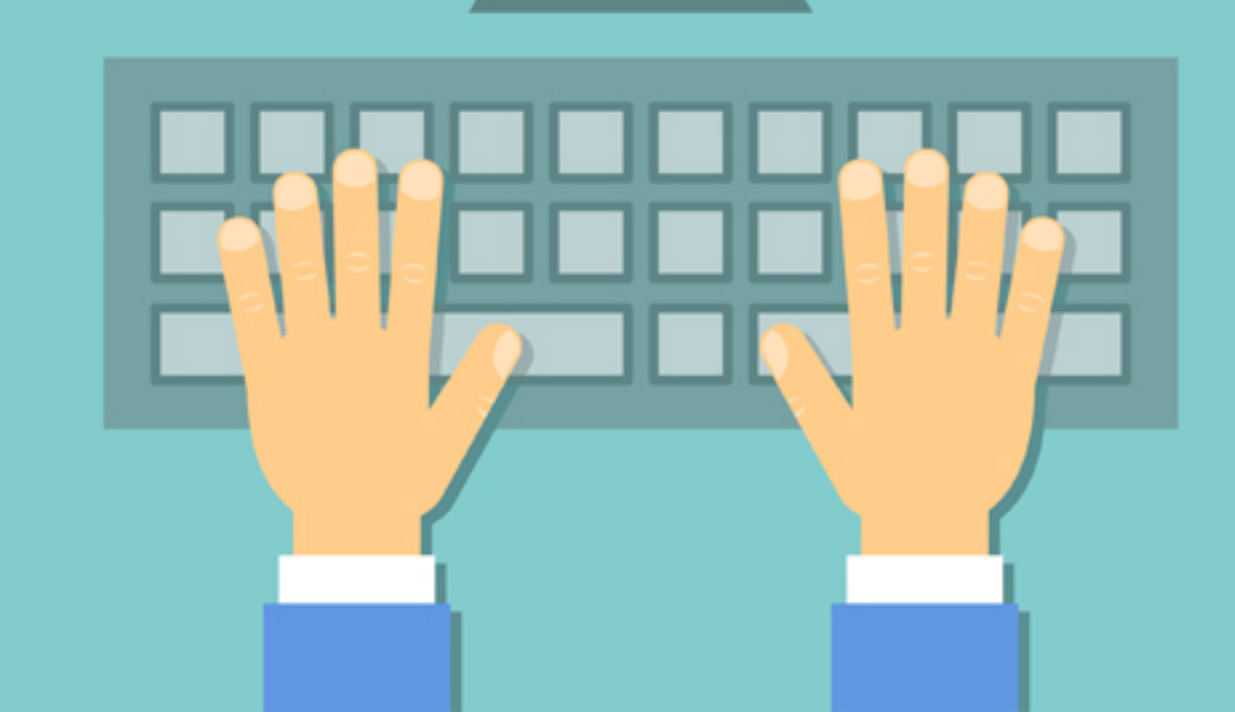

# สารบัญ

| 1. | การเข้าสู่ระบบศูนย์ติดตามผลการปฏิบัติงาน กรมอนามัย (DOC) | 1    |
|----|----------------------------------------------------------|------|
| 2. | การลงทะเบียนเพื่อใช้งานระบบ                              | 2    |
| 3. | การนำเข้าข้อมูลโครงการและกิจกรรมสำคัญในการดำเนินงาน      | 2-8  |
| 4. | การรายงานข้อมูลแผน/ผลดำเนินงาน และการเบิกจ่ายงบประมาณ    | 8-10 |

หน้า

### คู่มือศูนย์ติดตามผลการปฏิบัติงาน กรมอนามัย

(Department Operation Center : DOC)

การรายงานแผน/ผลการปฏิบัติงานและการใช้จ่ายงบประมาณของกรมอนามัย ประจำปีงบประมาณ พ.ศ. 2560

🖊 <u>การเข้าสู่ระบบศูนย์ติดตามผลการปฏิบัติงาน กรมอนามัย (DOC)</u> มี 2 ช่องทาง ดังนี้

1) เข้าผ่านเว็บไซต์กรมอนามัย http://www.anamai.moph.go.th จะปรากฏหน้าจอดังภาพ

จากนั้นคลิกที่ "สำหรับเจ้าหน้าที่" เลือก "ศูนย์ติดตามผลการปฏิบัติงานกรมอนามัย" เพื่อเข้าสู่ระบบ

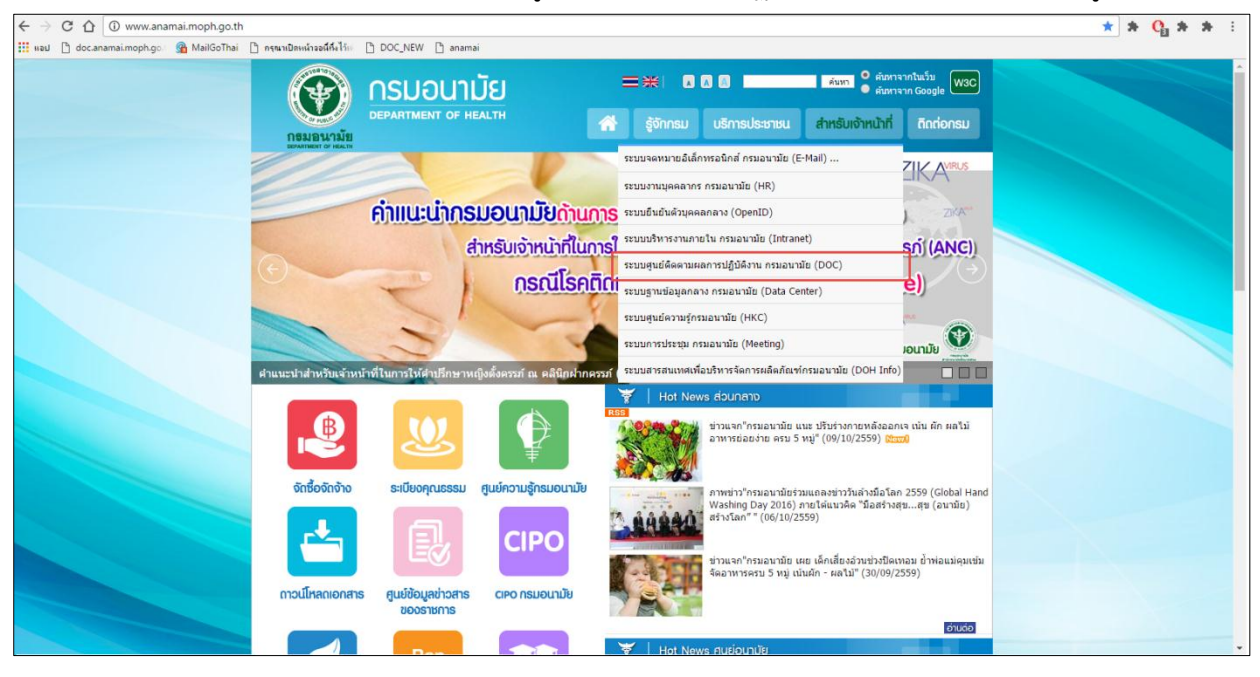

หรือ 2) พิมพ์ URL : http://doc.anamai.moph.go.th

|                                                                                                    | ศูนเ           | ຍົຕິດຕານ          | <mark>เผลการปฏิบัติวาน กรมอนามัย</mark><br>กระทรววสาธารณสุข                                                                                      |                                         | n 53<br>DEPART                                              | NOTION HE | AL<br>ANTH |       |             |   | Sinced by Sec-Section |
|----------------------------------------------------------------------------------------------------|----------------|-------------------|----------------------------------------------------------------------------------------------------|-----------------------------------------|-------------------------------------------------------------|-----------|------------|-------|-------------|---|-----------------------|
| รายงานแผนการดำเนินงาน                                                                                                    | ตัวชี้วัดสำคัญ | โครงการ           | ปีงบประมาส                                                                                                    | แ 2559 ▼ [ข้อมูล                        | ปี 2552 ลงไป <u>)</u>                                       |           |            |       |             |   |                       |
| รายงานผลการดำเนินงาน<br>การใช้จ่ายเงินงบประมาณ<br>รายงานด้วชี้วัด<br>รายงานโครงการรายเดือน<br>รายงานการอบรม ประชุม สัมนา |                |                   |                                                                                                    | ดัวชี้วัดสำคัญ                          |                                                             |           |            |       |             |   | ดัวขี้วัดทั้งหมด      |
|                                                                                                    |                |                   | ด้าชี้วัด หน่วย เป้าหมาย ผลงาน                                                                                                    |                                         |                                                             |           |            |       |             |   |                       |
| 😫 Login data<br>ผู้ใช้ง่านะผู้เขี่ยมชม<br>UserName                                                                       |                |                   | 1 อัตราส่วนการตายมารดา                                                                                                    |                                         | รายต่อการ<br>เกิดมีชีพแสน<br>คน                             | 15        | 3 เดอน     | 29.8  | 9 เดอน<br>- |   |                       |
| Password                                                                                                    |                |                   | 2 ร้อยละของเด็กมีพัฒนาการสมวัย                                                                                                    |                                         | ร้อยละ                                                      | 85        |            | 90.83 | 1.1         |   |                       |
| Gol                                                                                                    |                |                   | 3 ร้อยละของเด็กนักเรียนมีภาวะเริ่มอ้วนและอ้วน                                                                                                    |                                         | ร้อยละ                                                      | 10        |            | 11.24 | -           | - |                       |
| ดีมรทัสผ่าน<br>กรุณาระบุ Username                                                                                        |                |                   | 4 อัตราการตลอดมีมีพในหญิงอายุ 15-19 ปี                                                                                                    |                                         | อัตราการ<br>คลอดต่อพัน<br>ประชากร<br>หญิงอายุ 15<br>- 19 ปี | 50        |            |       | -           |   |                       |
| ขอรหัสผ่าน                                                                                                    |                |                   | 5 ร้อยละของจังหวัดที่มีระบบเฝ้าระวังการดายของมารดาจากการตั้ง<br>ที่มีประสิทธิภาพ                                                                 | ครรภ์และการคลอด                         | ร้อยละ                                                      | 60        | . 1        | 59.2  |             |   |                       |
|                                                                                                    |                |                   | 6 ร้อยละของจังหวัดที่มีระบบเฝ้าระวังการเจริญเดิบโดและพัฒนากา                                                                                     | รเด็กแรกเกิดถึง 5 ปี                    | ร้อยละ                                                      | 60        |            | 56.6  | -           | - |                       |
| Open ID Login                                                                                                    |                |                   | 7 ร้อยละของด่าบลที่มีระบบการส่งเสริมสุขภาพดูแลผู้สูงอายุระยะย<br>7 Care) ผ่านเกณฑ์                                                               | າວ (Long Term                           | ร้อยละ                                                      | 40        |            | 27    | -           |   |                       |
|                                                                                                    |                |                   | 8 ร้อยละของโรงพยาบาลสังกัดกระทรวงสาธารณสุข มีการจัดการมู<br>กฎหมาย                                                                               | ลฝอยดิดเชื้อตาม                         | ร้อยละ                                                      | 84        |            | 84.05 | -           |   |                       |
| จำนวนผู้เข้าชม<br>79947<br>ถึงแต่วันที่ Apr 1 2012                                                                       |                |                   | ร้อยละของโรงพยาบาลสังกัดสำนักงานปลัดกระทรวงสาธารณสุข<br>9 ประเมินและรับรองโรงพยาบาลตามมาตรฐานบริการสุขภาพที่เป็นม่<br>เยาวชน (YFHS) ฉบับบูรณาการ | ที่ผ่านเกณฑ์การ<br>ใตรส่าหรับวัยรุ่นและ | ร้อยละ                                                      | 75        |            | 68.54 | -           | - |                       |
|                                                                                                    |                |                   | 10 ร้อยละของ รพ.สต./ศสม. ที่จัดบริการสุขภาพช่องปากที่มีคุณภาพ                                                                                    | เ 5 กลุ่มเป้าหมาย                       | ร้อยละ                                                      | 50        |            | 30.7  | 1.1         |   |                       |
| 🗩 ปฏิกิน                                                                                                    |                |                   | 11 ร้อยละของจังหวัดมีระบบการจัดการบัจจัยเสี่ยง ด้านสิ่งแวดล้อมแ<br>ในระดับดีขึ้นไป                                                               | ละสุขภาพผ่านเกณฑ์                       | ร้อยละ                                                      | 50        | , ÷.,      |       | -           |   |                       |
| 🤙 ดุลาคม พ.ศ. 2559 👀                                                                                                    |                | ด้วชี้วัดสำคัญ คื | ข้อ ดัวขี้วัดดามค่ารับรองการปฏิบัติราชการระดับกระทรวง และระดับกรม                                                                                |                                         |                                                             |           |            |       |             |   |                       |

## ∔ <u>การลงทะเบียนเพื่อใช้งานระบบ</u>

หน่วยงานสังกัดกรมอนามัย กรุณาแจ้งชื่อผู้รับผิดชอบงานระบบศูนย์ติดตามผลการปฏิบัติงาน กรมอนามัย (DOC) ตามแบบฟอร์มที่แนบ (หรือสามารถดาวน์โหลดแบบฟอร์มขอใช้งานระบบได้ที่ http://planning.anamai.moph.go.th หัวข้อดาวน์โหลดเอกสาร กลุ่มพัฒนาระบบข้อมูล) มายัง e - mail address : patsaraporn.h@anamai.mail.go.th หรือdata.e@anamai.mail.go.th ภายใน 1 วันผู้ใช้สามารถ เข้าใช้งานศูนย์ติดตามผลการปฏิบัติงาน กรมอนามัยได้

## 🖊 <u>การนำเข้าข้อมูลโครงการและกิจกรรมสำคัญในการดำเนินงาน</u>

1) Login เข้าสู่ระบบโดยการกรอก Username และ Password

|                   | data |
|-------------------|------|
| ผู้ใช้งาน:ผู้เยื่ | ยมชม |
| UserName          |      |
| Password          |      |
|                   | Go!  |
|                   |      |

### 2) จะปรากฏหน้าจอดังภาพ

|                                                                                                 | ศูนย์ติดตา                       | ม <mark>ผลการปฏิบัติวา</mark> เ<br>กระ                                                                                       | <b>น กร</b> า<br>กรววส | <mark>มอน</mark> า<br>าธารเ | <b>ามัย</b><br>นสุข |                | NENEWINE<br>PARTMENT OF HEALTH                                                      |                                                                                                    | Saturded by UNA-Section |
|-------------------------------------------------------------------------------------------------|----------------------------------|----------------------------------------------------------------------------------------------------|------------------------|-----------------------------|---------------------|----------------|-------------------------------------------------------------------------------------|----------------------------------------------------------------------------------------------------|-------------------------|
| รายงานแผนการดำเนินงาน                                                                           | ดัวชี้วัดสำคัญ โครงการ           |                                                                                                    |                        |                             | ปิง                 | บประมาณ 2560 🔹 |                                                                                     |                                                                                                    |                         |
| รายงานผลการดำเนินงาน<br>การใช้จ่ายเงินงบประมาณ<br>รายงานผัวชี้วัด<br>ปฏิทินนิคหมาย(ผู้บริหาร)   |                                  |                                                                                                    |                        |                             |                     | ด้วชี้วัดสำคัญ |                                                                                     |                                                                                                    | ดัวขี่วัดหรึ่งหมด       |
| รายงานใครงการรายเดือน<br>Administration                                                         |                                  | ruđe.                                                                                                    |                        |                             |                     |                | ผลงาน                                                                               |                                                                                                    |                         |
| ແນນສອນຄານຮະນນ DOC                                                                               |                                  | 64 3 22 3 64                                                                                                    | 11110                  | CU INA IU                   | 3 เดือน             | 6 เดือน        | 9 เดือน                                                                             | 12 เดือน                                                                                                   |                         |
| 1 user online<br>เปลี่ยนรรริสะ/าม / Logout<br>จำนวนผู้เข้าชม<br>79940<br>โงแต่วันที่ Apr 1 2012 | มลการคาเ<br>มลการคำเ<br>มลการคำเ | นพง กันนอยาวารงอยสร 50 ชื่องใบ้าหมาย<br>นั้นงานอยู่ระหว่างร้อยสะ 51 – 99 ของค่าเป้า<br>เนิ่นงานเท่ากับหรือมากกว่าค่าเป้าหมาย | טרעאו                  |                             |                     |                |                                                                                     |                                                                                                    |                         |
| 🎓 ปฏิทีน<br>🌏 ตุลาคม พ.ศ. 2559 🥪<br>อา จ.อ. พ.พฤศ ส                                             |                                  |                                                                                                    |                        |                             |                     |                | สถานะสี การเบิก<br>หมายถึง<br>หมายถึง<br>หมายถึง<br>สถานจายเปิดว่าย                 | ຈໍາມ<br>ເນັກຈ່າຍຮ້ອຍລະ 0-15.99<br>ເນັກຈ່າຍຮ້ອຍລະ 16.00-31.9<br>ເນັກຈ່າຍຮ້ອຍລະ 32.00<br>ນນໂຮນງາຍຄວາມເຄື່ອຮນ | 99                      |
| $\begin{array}{cccccccccccccccccccccccccccccccccccc$                                            |                                  |                                                                                                    |                        |                             |                     |                | ใดรมาสที่ 1 = ร้อย<br>ใดรมาสที่ 2 = ร้อย<br>ใดรมาสที่ 3 = ร้อย<br>ใดรมาสที่4 = ร้อย | uar 32<br>uar 55<br>uar 76<br>ar 96                                                                        |                         |
| ดูแผนก์จกรรม                                                                                    |                                  |                                                                                                    |                        |                             |                     |                |                                                                                     |                                                                                                    |                         |

3) ไปที่ "Main Menu" คลิกที่ "นำเข้าข้อมูลแผนปฏิบัติการ/ผลดำเนินการ"

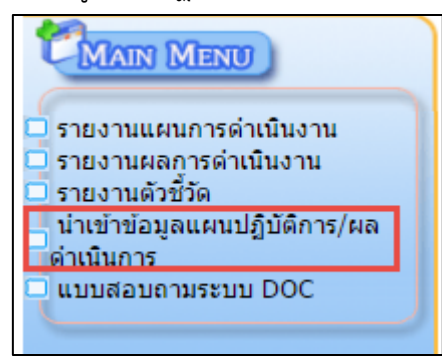

4) จะปรากฏหน้าจอดังภาพ จากนั้นคลิกที่หัวข้อ "การจัดทำแผนปฏิบัติงาน/ผลดำเนินงาน"

| similion | กรมอนามัย                                                                                                    |
|----------|----------------------------------------------------------------------------------------------------|
|          | ข้อมูลทั้นฐาน<br>ยาธราสตร์<br>ด้วรัร<br>ไปรี่กับเรืองงาย(ย่งรับาร)<br>การจัดงกันแกมฏิบิลิการ/ผล<br>การจัดงกันแกมฏิบิลิการ<br>การจัดงกันแกมฏิบิลิการ<br>เกรจิดงกันแกมฏิบิลิการ<br>เมลน/ผล การดังเป็นงาน และงบ<br>ประมาณ<br>Control Panel |

ประกอบด้วย 2 หัวข้อย่อย ดังนี้

- หัวข้อ "การจัดทำแผนปฏิบัติการ" สำหรับการป้อนรายละเอียดโครงการ และกิจกรรมสำคัญใน การดำเนินงาน
- หัวข้อ "แผน/ผล การดำเนินงาน และงบประมาณ " สำหรับการป้อนข้อมูลแผน/ผลการ
   ดำเนินงาน และการเบิกจ่ายเงินงบประมาณ

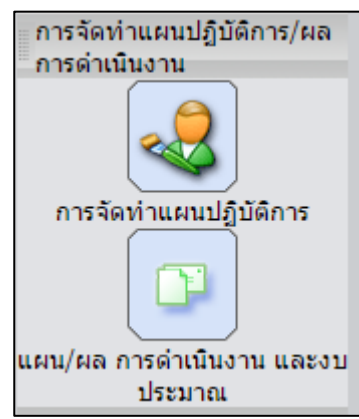

5) เริ่มต้นการนำเข้ารายละเอียดโครงการ คลิกที่ ICON "การจัดทำแผนปฏิบัติการ" หน้าจอแสดงตาราง รายการโครงการทั้งหมดของหน่วยงานผู้ใช้ระบบ ถ้าระบบยังไม่ได้ป้อนโครงการใดๆ จะแสดงหัวตารางเท่านั้น กรณีที่ต้องการเพิ่มข้อมูล ให้คลิกที่ปุ่มคำสั่ง "เพิ่มข้อมูล"

| Administration                                                       |                                                                                  |                                            |                                          |                     | ກຈມອາ                                                                                                    |
|----------------------------------------------------------------------|----------------------------------------------------------------------------------|--------------------------------------------|------------------------------------------|---------------------|----------------------------------------------------------------------------------------------------|
| การจัดทำแผนปฏิบัติการ/ผอการดำเนินงา<br>ปิงบประมาณ 2560 ▼ ชื่อโครงการ | แ > การ <del>จักร้านเ</del> อเปฏิบัติการ<br>หน่วยงาน :   กรมอบามัย ▼<br>  (คัมหา |                                            |                                          | เพิ่มข่อมูล         | ข้อมูลพื้นฐาน<br>ยุทธศาสตร์<br>ดัวขี้วัด<br>ปฏิทินนัดหมาย(ผู้บริหาร)<br>การจัดท่าแผนปฏิบัติการ/ผล<br>จะระจำเห็นงาน |
| รัสมันสถานหมู่ U fecora<br>สำคัญ หน่วยงาน                            | โดรงการ                                                                          | อำนวนกิจกรรมคำเนินการ<br>แสดงสอหน้าที่ 1 / | แก้ไข<br>0 (เลือกหน้า ▼   พม่วแรก   กลับ | ลบ<br>ถัดไป หลังสุด | การจัดห่านแรบปฏิบัติการ<br>การจัดห่านแรบปฏิบัติการ<br>แรน/สด การดำเป็นงาน และงา<br>ประมาณ<br>Control Panel         |

 เมื่อคลิกปุ่มคำสั่ง "เพิ่มข้อมูล" จะปรากฏหน้าจอแสดงแบบฟอร์มสำหรับบันทึกรายละเอียดของโครงการ ประกอบด้วย

**1. ตัวชี้วัดตามประเด็นยุทธศาสตร์ :** ประกอบไปด้วย 4 ประเด็นยุทธศาสตร์ และ 21 ตัวชี้วัด ผู้ใช้เลือก ตัวชี้วัดตามประเด็นยุทธศาสตร์ให้สอดคล้องกับโครงการที่ดำเนินการอยู่

**2. ตัวชี้วัดตามแผนยุทธศาสตร์ชาติ ระยะ 20 ปี (ด้านสาธารณสุข) :** ประกอบไปด้วย 12 ตัวชี้วัดที่ เกี่ยวข้องกับกรมอนามัย ระบบจะแสดงเฉพาะตัวชี้วัดที่ไม่อยู่ในแผนในยุทธศาสตร์กรมอนามัยประกอบด้วย 3 ตัวชี้วัด ผู้ใช้เลือกตัวชี้วัดตามประเด็นยุทธศาสตร์ให้สอดคล้องกับโครงการที่ดำเนินการอยู่

**3. แผนงบประมาณ :** ประกอบไปด้วย 7 แผนงาน ผู้ใช้เลือกแผนงบประมาณให้สอดคล้องกับโครงการและ ประเด็นยุทธศาสตร์

**4. Cluster :** ประกอบไปด้วย 6 Cluster 3 กลุ่มสนับสนุน ผู้ใช้เลือก Cluster ให้สอดคล้องกับโครงการ ประเด็นยุทธศาสตร์ และแผนงบประมาณ

- 5. ชื่อโครงการ : ระบุชื่อโครงการที่จะดำเนินการ
- 6. หลักการและเหตุผล : ระบุหลักการและเหตุผลของโครงการ
- 7. วัตถุประสงค์ : ระบุผลสำเร็จหรือสิ่งที่ต้องการให้เกิดขึ้นเมื่อเสร็จโครงการ
- 8. กลุ่มเป้าหมาย : ระบุกลุ่มเป้าหมายของโครงการให้ชัดเจน
- 9. ประโยชน์ที่คาดว่าจะได้รับ : ระบุประโยชน์ที่ได้รับเมื่อเสร็จโครงการ
- 10. หน่วยงานที่รับผิดชอบ : ระบบจะแสดงชื่อหน่วยงานให้โดยอัตโนมัติ
- 11. กลุ่มงานที่รับผิดชอบ : เลือกกลุ่มงานของผู้รับผิดชอบโครงการ
- 12. ผู้รับผิดชอบ : ระบุชื่อผู้รับผิดชอบโครงการนั้นๆ

13. หมายเหตุ/ปัญหา อุปสรรค/สิ่งที่ต้องการสนับสนุนจากกรม : หากมีการเปลี่ยนแปลงโครงการ ให้ ระบุ เช่น เปลี่ยนชื่อโครงการ ปรับเปลี่ยนงบประมาณ โครงการเพิ่มเติม เป็นต้น และระบุปัญหา อุปสรรค สิ่งที่ ต้องการสนับสนุนจากกรมจากการจัดทำโครงการ

|                                                                                                    | 2560 •                                                                                                    |
|----------------------------------------------------------------------------------------------------|----------------------------------------------------------------------------------------------------|
| 1 อำสังรักความโอนสีแบบอย่างกล่                                                                                                    | 1 ส่งสรีบสระบบ 6 กลุ่มกับ                                                                                                    |
| - H / B /MH IAD /2/HLQIISHIWH /                                                                                                    | . เหตุสามหารายการ (กลุ่ม เข้า<br>1. ได้แสร้างการเกิดและเพิ่มโดกสุดภาพ<br>— 1. กับเหตุสามหารายแต่งการเรือวิติม แต่แอง                                                                                                    |
|                                                                                                    | <ul> <li>1. อาราเต กมมารากรแบบกอาการสมรายและหน</li> <li>2. ร้อยละของเด็กอายุ 0-5 มี มีพัฒนาการสมรัย</li> </ul>                                                                                                    |
|                                                                                                    | 🔲 2.1 เด็กอายุ 9, 18, 30, 42 เดือน ได้รับการศักกรองหวัฒนาการทุกคน พบสงสัยล่าช้า                                                                                                    |
|                                                                                                    | 2.2 ร้อยละของเด็กตั้งแต่ทางกแรกแก้ลอนดึงอายุท่ากว่า 6 เดือนแรก มีคำเฉลียกินมมแม่อย่างเดียว                                                                                                    |
|                                                                                                    | <ul> <li>3. ร้อยละของเด็กอายุ 0-5 ปี สุงสมสวน และเด็กอายุ 5 ปี มีสวนลุงเฉลียตามแกลเท่</li> <li>3.1 ร้อมอะของเด็กอายุ 0-5 ปี สงสมสวน</li> </ul>                                                                                                    |
|                                                                                                    | <ul> <li>3.1 รอบแบบจากกาย (3.5 มี จุลามัน ใน</li> <li>4. ร้อยละบองเด็กอายุ 3. มีพื้นไม่มุ</li> </ul>                                                                                                    |
|                                                                                                    | 1.2ต่งเสริมเด็กวัยเรียนให้แข้งและฉลาด                                                                                                    |
|                                                                                                    | <ul> <li>5. รอยละของเดกาะเรียน (b-14 ป) ดุงสมสวน และเดกอายุ 14 ป มสวนดุงเฉลยภามแกณฑ</li> <li>5.1 รักษณะของเด็กวับเริ่มน (b-14 ปี) สงสมสวน</li> </ul>                                                                                                    |
|                                                                                                    | 5.2 ร้อยละบองเก็กอายุ 12 ปีหันไม่ผู้ (caries free)                                                                                                    |
|                                                                                                    | 📄 6. ร้อยละของเด็กวัยเรียนมีหกุดิกรรมสุขภาพที่ห้งประสงค์ด้านการบริโภคอาหาร กิจกรรมทางกาย และทันตสุขภาพ                                                                                                    |
|                                                                                                    | 6.1 เกิรัยเรียนกันมักต่อมีอาณาณาส์<br>6.2 เกิรัยเรียนกันมักต่อมีอาณาณาส์                                                                                                    |
|                                                                                                    | <ul> <li>b.2 เกกายเรยเสนินารถแปรงหนิตวยตนเองอย่าง มคุณภาพ</li> <li>6.3 เด็กวัณเรียนมีกิจกรรมทางกามเพียงพอ</li> </ul>                                                                                                    |
|                                                                                                    | 1. 3ส่งเสริมหฤติกรรมอนามัยการเจริญงันธุ์ที่เหมาะสมสำหรับวัยรุ่น                                                                                                    |
|                                                                                                    | <ul> <li>7. ดัดราการลอดมิธีที่ไม่หญิงอยู่ 15-19 ปี ส่งประมากรหญิงอยู่ 15-19 ปี หันคน</li> <li>8. ดังการสอดมิธีที่ไม่หญิงอยู่ 15-19 ปี ส่งประมาณหญิงอยู่ 15-19 ปี หันคน</li> </ul>                                                                                                    |
|                                                                                                    | <ul> <li>3. เพราะการครารที่เป็นหรือขนัดอาการ 20 ปี</li> <li>3. รับสารารกรรรรรรับ (แหร่งขนัดอาการ 20 ปี</li> </ul>                                                                                                    |
|                                                                                                    | 📄 10. ร้อยละของวัยชุ่น 15-18 ปี ดูเหมส่วน และอายุ 19 ปี มีส่วนสุงเฉลี่ยดามเกณฑ์                                                                                                    |
|                                                                                                    | 1.4 ดังเสริมมกุลิกรรมสุขาทางให้ทำงานที่ไร้เป็นของดั                                                                                                    |
|                                                                                                    | 11. รอยสวยรังมีการเหตุ 50-44 ม มาสนม สถายมาต<br>11. รอยสวยรังมีการเหตุ 50-44 ม มาสนม สถายมาต<br>12. รอยสวยรังมีการเหตุ 50-44 ม มาสนม สถายมาต<br>12. รอยสวยรังมีการเหตุ 50-44 ม มาสนม สถายมาต<br>12. รอยสวยรังมีการเหตุ 50-44 ม มาสนม สถายมาต<br>12. รอยสวยรังมีการเหตุ 50-44 ม มาสนม สถายมาต<br>12. รอยสวยรังมีการเหตุ 50-44 ม มาสนม สถายมาต<br>12. รอยสวยรังมีการเหตุ 50-44 ม มาสนม สถายมาต<br>12. รอยสวยรังมีการเหตุ 50-44 ม มาสนม สถายมาต<br>13. รอยสวยรังมีการเหตุ 50-44 ม มาสนม สถายมาต<br>14. รอยสวยรังมีการเหตุ 50-44 ม มาสนม สถายมาต<br>14. รอยสวยร์ 50-44 ม มาสนม สถายมาต<br>14. รอยสวยรังมีการเหตุ 50-44 ม มาสนม สถายมาต<br>14. รอยสวยรังมีการเหตุ 50-44 ม มาสนม สถายมาต<br>14. รอยสวยรังมีการเหตุ 50-44 ม มาสนม สถายมาต<br>14. รอยสวยรังมีการเหตุ 50-44 ม มาสนม สถายมาต<br>14. รอยสวยรังมีการเหตุ 50-44 ม มาสนม สถายมาต<br>14. รอยสวยรังมีการเหตุ 50-44 ม มาสนม สถายมาต<br>14. รอยสวยรังมีการเหตุ 50-44 ม มาสนม สถายมาต<br>14. รอยสวยรังมีการเหตุ 50-44 ม มาสนม สถายมาต<br>14. รอยสวยรังมีการเหตุ 50-44 ม มาสนม สถาย<br>14. รอยสวยร์ 50-44 ม มาสนม สถาย<br>14. รอยสวยร์ 50-44 มาสนม 50-54 ม มาสนม 50-54<br>ม มาสนม 50-54 ม มาสนม 50-54<br>ม มาสนม 50-54<br>ม มาสนม 50-54<br>ม มาสนม 50-54<br>ม มาสนม 50-54<br>ม มาสนม 50-54<br>ม มาสนม 50-54<br>ม มาสนม 50-54<br>ม มาสนม 50-54<br>ม มาสนม 50-54<br>ม มาสนม 50-54<br>ม มาสนม 50-54<br>ม มาสนม 50-54<br>ม 30-54<br>ม 30-54<br>ม 30-54<br>ม 30-54<br>ม 30-54<br>ม 30-54<br>ม 30-54<br>ม 30-54<br>ม 30-54<br>ม 30-54<br>ม 30-54<br>ม 30-54<br>ม 30-54<br>ม 30-54<br>ม 30-54<br>ม 30-54<br>ม 30-54<br>ม 30-54<br>ม 30-54<br>14. รอย5-55<br>14. รอย5-55<br>14. รอย5-55<br>14. รอย5-55<br>15. รอย5-55<br>15. รอย5-55<br>1 |
|                                                                                                    | 12.1 หฤดิกรรมการบริโภคราหารที่หมาะสม                                                                                                    |
|                                                                                                    | 12.2 ก็จกรรมทางกายเพียงเอสุขภาม                                                                                                    |
|                                                                                                    | 12.3 นอนหลับทักย่อนอย่างเพียงหอง่อสุขภาพ                                                                                                    |
|                                                                                                    | <ul> <li>1.2 พุทธพาศาสรรษมากการมะมห<br/>1.5สเตริมมุ้อุเอายุไทยเพื่อเป็นหลักชัยของลักม</li> </ul>                                                                                                    |
|                                                                                                    | 🔲 13. อายุกาศเฉลียของการมีสุขภาพที่ (Health-Adjusted Life Expectancy : HALE)                                                                                                    |
|                                                                                                    | 13.1 ร้อยสะของผู้สุงอายุมีพฤติการมสุขภาพที่เงิงประสงค์                                                                                                    |
|                                                                                                    | 13.2 รอดอะของสามอสามระบบการคงสองมอุภาพถู่แส่งอุจาญระยะชาร (Long term care) มาแสดงทา     14 ร้องของสองโลรองที่ (67-41) เป็นขึ้นเป็นจากมีสามอริกาษที่ 4 อัตเป                                                                                                    |
|                                                                                                    | 2 สร้างการแสนั่นแข็งระบบอนามัยสังแวลด้อมชุมชนอย่างยั่งยืน                                                                                                    |
|                                                                                                    | 15. ท่านหมือนหน้ามีกับบาทในการจัดการจนหมือที่แกรกล้อมในรุณรน อย่างน้อยท่านลอะ 1 รุณรน<br>2.5 กับน้ำน้ำน้ำแกรรจิการจนหมือนี้แกรกล้อมในรุณรน อย่างน้อยท่านลอะ 1 รุณรน                                                                                                    |
|                                                                                                    | 16. รังเร็กแห้นที่เกิดของรู้ถึงสิทยุมปฐานชื่อมูลและภามมิวะรังกันอนามอดีแรกล้อม<br>3. อกับกระบบเห็นสถินสถานหมอนของนับอิสามารถอื่อม                                                                                                    |
|                                                                                                    | 📒 17. ร้อยละของภาศักรริยช่ายกาครัฐที่น่าตินด้าและบริการ (Product Champion) ของกรมอนหมัยไปใช้ และดำเนินการอนได้มาตรฐานตหมที่กำหนด                                                                                                    |
|                                                                                                    | 📃 18. ร้อยแลาวแหล่งหรือของการที่สุดให้เห็นหันหันหันหรือ (Product Champion) ของกรมอแม่ยไปใช้<br>ปรับประการแกร่ง กรุ่งไว้การกรรมการกรุ่งได้เห็นหรือเหตุ เป็นหรือ เป็นหรือ เป็นหรือ เป็นหรือ เป็นหรือ เป็นหรือ เป                                                                                                    |
|                                                                                                    | 4 ปฏิรูประบบ-เหตุ้งคกกรหมดมรรถแรงสุดและมรรมาบบาล<br>[19] รับแรงหาวริน และหารภารา และแก้วิชากรหมึดหาไปใช้ประโยชน์                                                                                                    |
|                                                                                                    | 20. การนำแกละก่อุณภาพการบริหารจัดการการกัฐ (PMOA)                                                                                                    |
|                                                                                                    | 20.1 ระดับอาวมสำเร็จของพัฒนาทั่วของเงิน HPO ด้วยกระบวนการทำงานตามระดับความสำเร็จของ PMQA, DOH Change, แผนปฏิบัติการ และประดันแน่แหนัก ในบทบาทหน้าที่ความรับมีลขอบ<br>หน่วยการกามหมายัง                                                                                                    |
|                                                                                                    | 📄 21. คะแนนการประเมินระดับคุณธรรมและความโปร่งไสในการคำเนินงาน ตามระบบ ITA โดย ปปก.                                                                                                    |
| 0                                                                                                    |                                                                                                    |
| สาธารณสุข) (ที่ไม่อยู่ในแผนในยุทธศาสตร์กรมอนามั                                                                                                    | <ul> <li>1. รอยะวองเรพยายามากหลายของสารออง การอง การบอง การบอง ก<br/>2. รับการบอง การบอง การบอง การบอง การบอง การบอง การบอง การบอง การบอง การบอง การบอง การบอง การบอง การบอง การบอง การบอง การบอง การบอง การบอง การบอง การบอง การบอง การบอง การบอง การบอง การบอง การบอง การบอง การบอง การบอง การบอง การบอง การบอง การบอง ก<br/>2. รับการบอง การบอง การบอง การบอง การบอง การบอง การบอง การบอง การบอง การบอง การบอง การบอง การบอง การบอง การบอง การบอง การบอง การบอง การบอง การบอง การบอง การบอง การบอง การบอง การบอง การบอง การบอง การบอง การบอง การบอง การบอง การบอง การบอง การบอง การ<br/>2. รับการบอง การบอง การบอง การบอง การบอง การบอง การบอง การบอง การบอง การบอง การบอง การบอง การบอง การบอง การบอง การบอง การบอง การบอง การบอง การบอง การบอง การบอง การบอง การบอง<br/>2. รับการบอง การบอง การบอง การบอง การบอง การบอง การบอง การบอง การบอง การบอง การบอง การบอง การบอง การบอง การบอง การบอง การบอง<br/>2. รับการบอง การบอง การบอง การบอง การบอง การบอง การบอง การบอง การบอง การบอง การบอง การบอง การบอง การบอง การบอง การบอง การบอง การบอง การบอง การบอง การบอง การบอง การบ<br/>2. รับการบอง การบอง การบอง การบอง การบอง การบอง การบอง การบอง การบอง การบอง การบอง การบอง การบอง การบอง การบอง การบอง การบอง การบอง<br/>2. รับการบอง การบอง การบอง การบอง การบอง การบอง การบอง การบอง การบอง การบอง การบอง การบอง การบอง การบอง การบอง การบอง การบอง การบอง การบอง การบอง การบอง การบอง การบอง การบอง การบอง การบอง การบอง การบอง การบอง การบอง การบอง การบอง กา</li></ul>                                                                                                    |
|                                                                                                    | <ul> <li>S. Hook-nik too ni i togenjevno ni miknih rak</li> </ul>                                                                                                    |
|                                                                                                    | 🔲 1. แมนงานบูรณาการสร้างความแสมอภาคเพื่อของรับดังคมมุ้สุงอายุ                                                                                                    |
|                                                                                                    | 2.2. แมนงานบุรณวารฟลมารีกับอาเงคมสามช่วงวับ<br>3. แนนงานบรณวารฟลมรีการโชนณะหวัดหมา                                                                                                    |
| 🗿 แหนงบประมาณ                                                                                                    | 🗏 4. แมนงานบุรณาการบริหารจัดการขยะและตั้งแรดล้อม                                                                                                    |
|                                                                                                    |                                                                                                    |
|                                                                                                    | <ul> <li>5. แผนงานบูรณาการป้องกัน ปราบปรามการกุจริตและประเทศดีมีขอบ</li> <li>6. แผนงานเงิ้นฐานด้านการพัฒนาและเตริมตร์รงดักยภาพคน</li> </ul>                                                                                                    |
|                                                                                                    | □5 แมนหานยุของการป้องได้ ปราบปรามการจริตและประชาญกิจิชอบ<br>□6 แมนหานยุของการปรามการประมาณระบริษณ์หรือหลังการปราม<br>□ 7. แมนหานยุของอย่างใสมารป้านตาษราชมอูขและอร้างสอใหฐอาทธอรรด                                                                                                    |
|                                                                                                    | □ 5 แมนสามบุรสาภาษ์อิตใน ป่าวบร้านการจริสและประเทศดีอิขอบ<br>□ 6 แมนสามบุรสามการจัดแรนของเสียสารศึกษาภาษา<br>□ 7. แมนสาวอยุทร์เสียมรักษณ์ของรณฐอนจะสร้างสรีมสุขอการอริเรต                                                                                                    |
|                                                                                                    | <ul> <li>5 แมนคามสุดสารการประกัน ปรามประมาณราชราตุสถิจรอบ</li> <li>6 แมนคามสุดสารการสารประกัสสารสารสารประกาศสารประกาศสา<br/>1. กระกาศสารประกาศสารประกาศสารประกาศสารประกาศสารประกาศสารประกาศสารประกาศสารประกาศสารประกาศสารประกาศสารประกาศสารป<br/>1. กระกาศสารประกาศสารประกาศสารประกาศสารประกาศสารประกาศสารประกาศสารประกาศสารประกาศสารประกาศสารประกาศสารประกาศสาร<br/>1. กระกาศสารประกาศสารประกาศสารประกาศสารประกาศสารประกาศสารประกาศสารประกาศสารประกาศสารประกาศสารประกาศสารประกาศส<br/>1. กระกาศสารประกาศสารประกาศสารประกาศสารประกาศสารประกาศสารประกาศสารประกาศสารประกาศสารประกาศสารประกาศสารประกาศสารประกาศสารประกาศสารประกาศสารประกาศสารประกาศสารประกาศสารประกาศสารประกาศสารประกาศสารประกาศสารประกาศสารปร<br/>1. กระกาศสารประกาศสารประกาศสารประกาศสารปรรฐายกรรรษฐาตรปรรฐายปรรฐายสารปรรฐายสารปรรฐายสารปรรฐายสารปร<br/>1. กระกาศสารปรรฐายสารปรรฐายสารปรรฐายสารปรรฐายสารปรรฐายสารปรรฐายสารปรรฐายสารปรรฐายสารปรรฐายสารปรรฐายสารปรรฐายสารปรรฐายสารปรรฐายสารปรรฐายสา&lt; </li></ul>                                                                                                    |
|                                                                                                    | <ul> <li>5 แมนคนบุครถากหวัดต้น ปรามประเทศโดของ</li> <li>6 แมนคนบุครถากหวัดต้น ปรามประเทศโดของ</li> <li>6 แมนคนบุครถาดหวัดสมหร้างการหนุมสะสร้างสริมสุขภาพธริเรก</li> <li>7 แมนควมบุทธรรมรับสมหร้างสริมสุขภาพธริเรก</li> <li>1 กลุ่มสรริเสษาส์กรรมรับสามารถหนุมสะสร้างสริมสุขภาพธริเรก</li> <li>2 กลุ่มรับสาม</li> <li>3. กลุ่มรับสนุ</li> <li>3. กลุ่มรับสุม</li> </ul>                                                                                                    |
| Cluster                                                                                                    | <ul> <li>5 แมนหานับขุดทางหวัดที่ไม่มามาราจริตและประทศุลิขอบ</li> <li>6 แมนหานับขุดทางที่เงิดแห่งที่และหรือแห่งที่ขุดภาพแล้งคุด</li> <li>7 แบนหานับขุดราดหรังโลยเร็จที่ขุดภาพและสร้างสริมสุขภาพธริเรด</li> <li>1 กลุ่มสรรโนสะเร็กไปหารีย</li> <li>2 กลุ่มวัดหรือน</li> <li>3 กลุ่มวัดหุ่น</li> <li>5 กลมรับสู่หุน</li> <li>5 กลมรับสู่หุน</li> </ul>                                                                                                    |
| Cluster                                                                                                    | <ul> <li>5 แมน-เปนุขสาภาพวิธาติเ ป่าวบร้างการรัฐกิตวิชอบ</li> <li>6 แมน-เปนุขสาภาพวิธาติเรียสร้างสารระด้างสร้มสุขภาพอริงกุล</li> <li>7 แมน-านมุทธราดทำวัดมาร้างแรงรางแสนุขมะอร้างสร้มสุขภาพอริงกุล</li> <li>1 กมุ่มสารกิจกร้างแกรงรางแสนุขมะอร้างสร้มสุขภาพอริงกุล</li> <li>1 กมุ่มสารกิจกร้างแกรงรางแสนุขมะอร้างสร้มสุขภาพอริงกุล</li> <li>1 กมุ่มสารกิจกร้างแกรงรางแสนุขมะอร้างสร้มสุขภาพอริงกุล</li> <li>1 กมุ่มสารกิจกร้างและการกุล</li> <li>1 กมุ่มสารกิจกร้างและสร้างสร้มสุขภาพอริงกุล</li> <li>1 กมุ่มสารกิจกร้างและสร้างสร้มสุขภาพอริงกุล</li> <li>1 กมุ่มสารกิจกร้างและสร้างสร้มสุขภาพอริงกุล</li> <li>1 กมุ่มสารกิจกร้างและสร้างสร้มสุขภาพอริงกุล</li> <li>1 กมุ่มสารกิจกร้างและสร้างสารกิจกร้างสร้างสร้างสร้มสุขภาพอริงกุล</li> <li>1 กมุ่มสารกิจกร้างและสร้างสร้างสร้างสร้างสร้างสร้างสร้างสร้าง</li></ul>                                                                                                    |
| Cluster                                                                                                    | <ul> <li>5 แมน-กนุกรถาทป้อดใน ปราบปรามการจริตและประทุกิติวิชม</li> <li>6 แมน-กนุกรถาทป้อดใน ปราบปรามกรรริงและประทุกิติวิชม</li> <li>7 แมน-กนุกรถาดที่ปลิมากันเสายราชนุสูมและสร้างสริมสุขภาพอริงุก</li> <li>1 กลุ่มสรทินธรริการปฏะวัย</li> <li>2 กลุ่มวิชารน</li> <li>3 กลุ่มวิชารน</li> <li>5 กลุ่มวิชารน</li> <li>5 กลุ่มวิชารน</li> <li>6 กลุ่มระบริชารน</li> <li>7 กลุ่มบุตรกลดร์กำดังกมุ (HR)</li> <li>8 กลุ่มบุตรกลดร์กำดังกมุ (HSS)</li> </ul>                                                                                                    |
| Cluster                                                                                                    | <ul> <li>5 แมน-กนุขสาภาฟอิตที่ น่าวนปามการสุดและประทุกิติชอบ</li> <li>6 แมน-กนุขสาภาฟอิตที่ น่าวนปามการสุดและประทุกิติชอบ</li> <li>7 แมน-กนุขสารสุกร์และหรือหรู้อาการสุด</li> <li>7 แมน-กนุขสารสุด</li> <li>7 และกนุขสารสุด</li> <li>7 และกนุขสารสุด</li> <li>7 และกนุขสารสุด</li> <li>7 และกนุขสารสุด</li> <li>7 และกนุขสารสุด</li> <li>7 และกนุขสารสุด</li> <li>7 และกนุขสารสุด</li> <li>8 และสุด</li> <li>8 และสุด</li> <li>8 และกนุขสารสุด</li> <li>8 และกนุขสารสุด</li> <li>8 และกนุขสารสุด</li> <li>8 และกนุขสารสุด</li> <li>8 และกนุขสารสุด</li> <li>8 และกนุขสารสุด</li> <li>8 และกนุขสารสุด</li> <li>8 และกนุขสารสุด</li> <li>8 และกนุขสารสุด</li> <li>8 และบรรรณะ(RS)</li> <li>8 กลุ่มวงรถิงและ แปรรรณะ(RS)</li> </ul>                                                                                                    |
| Cluster                                                                                                    | <ul> <li>ริ. แนละหนังของกางประที่ไป น่าวนประมาณราชราติและประทุกิธีของ</li> <li>ร. แนละหนังของกางประที่สามหรือและเข้าระทุกอิของ<br/><ul> <li>ร. แนละหนังของกางประทีม<br/></li></ul> </li> <li>กลุ่มองกับสะเร็กไปฐะวัน<br/><li>กลุ่มสายกับสะ</li> <li>กลุ่มสายการและสายสายสายสายสายสายสายสายสายสายสายสายสายส</li></li></ul>                                                                                                    |
| Cluster Solarsans @                                                                                                    | ๑         แมนหานนจากหว้องที่เส้มหว้านการรักและประทุก็มีขอบ           ๑         แมนหานนจากหว้องที่เส้มหว้านการรางและประทุก็มีขอบ           ๑         แมนหานบจากหว้องที่เสียหว้านการรางและประทุก็มีขอบ           ๑         กลุ่มสิยทั้ง           ๓         กลุ่มสิยทั้ง           ๓         กลุ่มสิยทั้ง           ๓         กลุ่มสิยทั้ง           ๓         กลุ่มสิยทั้ง           ๓         กลุ่มสิยทั้ง           ๓         กลุ่มสิยทั้ง           ๓         กลุ่มสิยทั้ง           ๓         กลุ่มสิยทั้ง           ๓         กลุ่มสิยทั้ง           ๓         กลุ่มสิยทั่ง           ๓         กลุ่มสิยทั้ง           ๓         กลุ่มสิยทั่ง           ๓         กลุ่มสิยทั่ง           ๓         กลุ่มสิยทั่ง           ๓         กลุ่มสิยทั่ง           ๓         กลุ่มสิยทั่ง           ๓         กลุ่มสุยท่าง           ๓         กลุ่มสุบสางการจับการจามสุมที่ง           ๓         กลุ่มสุบสางการจับการจามสุบ           ๓         กลุ่มสุบ           ๓         กลุ่มสุบ           ๓         กลุ่มสุบ           ๓         กลุ่มสุบ           ๓         กลุ่มสุบ </td                                                                                                    |
| Cluster Subsymmer @                                                                                                    | ๑         และงานสุทธภาพบัติเพีย์ น่าวนปามภาพรริกและประทุกผีอีออม           ๑         และงานสุทธภาพบัติเพียงรักษาการหมายและสร้างสริมสุวภาพริงกุก           1         กลุ่มสายกัน           2         กละท่ายกัน           1         กลุ่มสายกัน           5         กละท่ายกัน           5         กละท่ายกัน           6         กละท่ายกัน           6         กละท่ายกัน           6         กละท่ายกัน           6         กละท่ายกัน           6         กละท่ายกัน           6         กละท่ายกัน           6         กละท่ายกัน           6         กละท่ายกัน           6         กละท่ายกัน           6         กละท่ายกัน           6         กละท่ายกัน           6         กละท่ายกัน           7         กละท่ายกัน           8         กละท่ายกัน           8         กละท่ายกัน           9         กละท่ายกัน           1         กละท่ายกัน           1         กละท่ายกัน           1         กละท่ายกัน           1         กละท่ายกัน           1         กละท่ายกัน           1         กละท่ายกัน           1                                                                                                    |
| <ul> <li>Cluster</li> <li>Salarams @</li> <li>Salarams @</li> </ul>                                                                                                    | <ul> <li>แนน-เปนุขสาภาฟองค์เป น่าวบรามาการจัดและประเทศใต้ขอบ</li> <li>แนน-เปนุขสาภาฟองค์เปล่าวให้</li> <li>แนน-เปนุขสาภาฟองค์เปล่าวให้</li> <li>กลุ่มสารกับสามาราชแรงและสร้างสรีมสุขภาพองิจุก</li> <li>กลุ่มสารกับสามาราชแรงและสร้างสรีมสุขภาพองิจุก</li> <li>กลุ่มสารกับสามาราชแรงและสร้างสรีมสุขภาพองิจุก</li> <li>กลุ่มสารกับสามาราชแรงและสร้างสรีมสุขภาพองิจุก</li> <li>กลุ่มสารกับสามาราชการบรรม (KSS)</li> <li>กลุ่มการชักพราชการ(KSS)</li> <li>กลุ่มการชักพราช</li> <li>กลุ่มการชักพราช (FIN)</li> <li>ระบุหลึกการและกรรมดุมล</li> </ul>                                                                                                    |
| <ul> <li>Cluster</li> <li>ອີ ຮົວໂທງແກງ ອົ</li> <li>ເຈັດໂທງແລະເທງແລ ອົ</li> </ul>                                                                                                    | ๑         แนน-านบุครการประกัดไป น่าวบร่างสรุปและสร้างสริมสุขภาพธิศุก           ๑         แนน-านบุครการทั่งได้แปร้างการประกรรรฐานสะสร้างสริมสุขภาพธิศุก           1         กลุ่มสราชการประกรรรรรรรรรรรรรรรรรรรรรรรรรรรรรรรรร                                                                                                    |
| <ul> <li>Cluster</li> <li>ອົງ ຮົມໂຄງແຄງງ ອົ</li> <li>ເພິດກາງແພະເບທູແລ ອົ</li> </ul>                                                                                                    | รับแนะกานสุขายการประกัน         1           รับแนะกานสุขายการประกัน         1           1         กลุ่มสรายสายที่ว่าสนารับแระชาวงสรายสรายสรายสราย                                                                                                    |
| <ul> <li>Cluster</li> <li>Salarsama Ø</li> <li>Mannyuaetungua Ø</li> <li>Tanghasawi Ø</li> </ul>                                                                                                    | ระบุณสามรับที่เสียงที่สมมรับเกิดรับเมืองที่สังของ<br>() แนน-เปนุขสามราชสามระสามสามระสามสามระสามสามระทุกสาม<br>() แนน-เปนุขสามราชสามระสามสามระสามสามระสามสามระทุกสาม<br>() แนน-เปนุขสามราชสามระสามสามระสามสามระสามระทุกสาม<br>() กลุ่มสามที่<br>() กลุ่มสามที่<br>() กลุ่มสามที่ได้มาก<br>() กลุ่มสามที่ได้มาก<br>() กลุ่มสามที่ได้มาก<br>() กลุ่มสามที่ได้มาก<br>() กลุ่มสามที่ได้มาก<br>() กลุ่มสามที่ได้มาก<br>() กลุ่มสามที่ได้มาก<br>() กลุ่มสามที่ได้มาก<br>() กลุ่มสามที่ได้มาก<br>() กลุ่มสามที่ได้มาก<br>() กลุ่มสามที่ได้มาก<br>() กลุ่มสามที่ได้มาก<br>() กลุ่มสามที่ในกลุ่มสามที่ได้มาก<br>() กลุ่มสามที่ได้มาก<br>() กลุ่มสามที่ไก้ได้มาก<br>() กลุ่มสามที่ได้มาก<br>() กลุ่มสามที่ได้มาก<br>() กลุ่มสามที่ได้มาก<br>() กลุ่มสามที่ได้มาก<br>()                                                                |
| <ul> <li>Cluster</li> <li>Subarros @</li> <li>Winnysuessagea @</li> <li>Sanghraam @</li> </ul>                                                                                                    | <ul> <li>ระแนนานฐานการประเทศ น่าวแปรงการประเทศสีของ</li> <li>ระแนนานฐานการประเทศ เกิดการและประเทศสีของ</li> <li>เป็นแนวนปฐานการประเทศสีของร้างสรีมสุขภาพอริงุก</li> <li>กลุ่มสร้างใน</li> <li>กลุ่มสร้างใน</li> <li>กลุ่มสร้างเหลืองร้างสร้างสร้างสรีมสุขภาพอริงุก</li> <li>กลุ่มสร้างเหลืองร้างสร้างสร้างสร้างสร้างสร้างสร้างสร้าง</li></ul>                                                                                                    |
| Cluster<br>S Solosons @<br>O nönnswazungua @<br>O nöntsani @                                                                                                    | ระบุคลสำรัจหรือสิ่งที่ส่องการไปเกิดขึ้นเมืองที่จะงาท                                                                                                    |
| Cluster                                                                                                    | ระเมนะหนายสามารประเทศ น่าวนประเทศได้ชอบ           ๑           ๑           ๒           ๒           ๒           ๒           ๒           ๒           ๒           ๒           ๒           ๒           ๒           ๒           ๒           ๒           ๒           ๒           ๒           ๒           ๒           ๒           ๒           ๒           ๒           ๒           ๒           ๒           ๒           ๒           ๒           ๒           ๒           ๒           ๒           ๒           ๒           ๒           ๒           ๒           ๒           ๒           ๒           ๒           ๒           ๒           ๒           ๒           ๒           ๒           ๒           ๒                                                                                                    |
| <ul> <li>Cluster</li> <li>Cluster</li> <li>Solarama @</li> <li>Mannauetungua @</li> <li>Temphranni @</li> <li>Ingistraura @</li> </ul>                                                                                                    | ระบุคลังร์างกินสิงที่สองการไปเกิดขึ้นเมืองที่สองการ                                                                                                    |
| <ul> <li>Custer</li> <li>Custer</li> <li>Custer</li> <li>Salarams @</li> <li>Minn suacuugua @</li> <li>inquiraami @</li> <li>inquiraami @</li> </ul>                                                                                                    | <ul> <li>ระแนะการหรือส์เหม่างการให้เสียงรู้ได้ร้าย<br/>แนะการแข้งการทั่งสามาร์การสามรู้ได้ร้าย<br/>เม่าสามาร์การหรือส่งสามารถหรือส่งสามารถาง<br/>กลุ่มวิชาห<br/>กลุ่มวิชาห<br/>กลุ่มวิชาห<br/>กลุ่มวิชาห<br/>กลุ่มวิชาห<br/>กลุ่มวิชาห<br/>กลุ่มวิชาห<br/>กลุ่มวารสามารถการหรือส่งหรือการทร<br/>ระบุยงส์การหลองรู้ไห้สองการให้เกิดขึ้นเมืองที่จไตะงการ     ระบุยงส์การหลองรู้ไหล่องการให้เกิดขึ้นเมืองที่จไตะงการ     ระบุยงส์การหลองรู้ไหล่องการให้เกิดขึ้นเมืองที่จไตะงการ     ระบุยงส์การหลองรู้ไหล่องการให้เกิดขึ้นเมืองที่จไตะงการ     ระบุยงส์การหลองรู้ไหล่องการให้เกิดขึ้นเมืองที่จไต่จากระการ     ระบุยงส์การหลองรู้ไหล่องการให้เกิดขึ้นเมืองที่จไตะงการ     ระบุยงส์การหลองรู้ไหล่องการให้เกิดขึ้นเมืองที่จไตะงการ     ระบุยงส์การหลองรู้ไหล่องการให้เกิดขึ้นเมืองที่จไตะงการ     ระบุยงส์การหลองรู้ไหล่องการให้เกิดขึ้นเมืองที่จไตะงการ     ระบุยงส์การหลองรู้ไหล่องการให้เกิดขึ้นเมืองที่จไตะงการ     ระบุยงส์การหลองรู้ไหล่องการให้เกิดขึ้นเมืองที่จไตะงการ     ระบุยงส์การหลองรู้ไหล่องการให้เกิดขึ้นเมืองที่จไตะงการ     ระบุยงส์การหลองรู้ได้สองการให้เกิดขึ้นเมืองที่จไตะงการ     ระบุยงส์การหลองรู้ไหล่องการให้เกิดขึ้นเมืองที่จไตะงการ     ระบุยงรู้ไห้สองการให้เกิดขึ้นเมืองที่จไตะงการ     ระบุยงรู้ไหล่องการในการ์ไห้สองการให้เกิดขึ้นเมืองที่จไตะงการ     ระบุยงรู้ไหล่องการให้เกิดขึ้นเมืองที่จไต้จางการ     ระบุยงรู้ไหล่องการให้เกิดขึ้นเมืองที่จไต้จางการ     ระบุยงรู้ไหล่องการให้เกิดขึ้นเมืองที่จไต้จะดำรง     ระบุยงรู้ได้รู้ได้รู้ได้รู้ได้จะดำรงการ      ระบุยงรู้ได้รู้ได้รู้ได้รู้ได้รู้ได้รูงการ      ระบุยงรู้ได้รู้ได้รู้ได้รูงการ     ระบุยงรู้ได้รู้ได้รู้ได้รู้ได้รู้ไต้จะดำรงทาง</li></ul>                                                                                                    |
| <ul> <li>Cluster</li> <li>Solarsans @</li> <li>wännsuusuuga @</li> <li>implasani @</li> <li>implasani @</li> </ul>                                                                                                    | ระแนนานของการประกัน น่าวแปรงอาญกิจรอง           1. กลุ่มอากและเกิดประวัย           2. กลุ่มอากและเกิดประวัย           3. กลุ่มประวัย           3. กลุ่มประวัย           6. กลุ่มอากและเกิดประวัย           5. กลุ่มประวัย           5. กลุ่มประวัย           5. กลุ่มประวัย           6. กลุ่มประวัย           5. กลุ่มประวัย           6. กลุ่มประวัย           6. กลุ่มประวัย           7. กลุ่มประวัย           6. กลุ่มประวัย           7. กลุ่มประวัย           6. กลุ่มประวัย           7. กลุ่มประวัย           6. กลุ่มประวัย           7. กลุ่มประวัย           7. กลุ่มประวัย           8. กลุ่มประวัย           7. กลุ่มประวัย           1. กลุ่มประวัย           1. กลุ่มประวัย  <                                                                                                    |
| <ul> <li>Cluster</li> <li>ອີ ຮົອໂທຈລາກາ ອົ</li> <li>ອຳເດັກການພະແນງເປລ ອົ</li> <li>ອຳເດງປາຂອ ເທົ ອົ</li> <li>ອຳເດງປາຂອ ເທົ ອົ</li> <li>ອຳເດງປາຂອ ເທົ ອົ</li> </ul>                                                                                                    | suurrungsanntöseni draushurannsäinestässenikäänaan         isuurrungsanntöseni kaushuransanaitestässenikäänaan         isuurrungsanaitestässenikäänäänäänäänäänää         isuurrungsanaitestässenikäänäänäänäänää         isuurrungsanaitestässenikäänäänäänäänäänäänäänää         isuurrungsanaitestässenikäänäänäänäänää         isuurrungsanaitestässenikäänäänäänäänäänäänäänäänäänäänäänäänään                                                                                                    |
| Cluster  Cluster  Cl                                                                                                    | ระบุษณ์หนังสารแหน่งสารทางไปเห็น<br>(RSS)<br>- เป็นแหน่งและเป็นหนังสารและเป็นระสถางสินสุขภาพจังกุก<br>- เป็นแหน่งและเป็นหนังสารและสารและสารและประการสินสุขภาพจังกุก<br>- เป็นแหน่งและเป็นหนังสารและเป็นระสถางสินสุขภาพจังกุก<br>- เป็นสารแก่งสารแก่งสารแก่งสารแก่งสารแก่งสารและประการ<br>- กะบุษณะการทำงานและประการ<br>- ระบุษณะการทำงานและประการ<br>- ระบุษณะการทำงานการของโดงการ<br>- ระบุษณะการทำงานและประการ<br>- ระบุษณะการทำงานและประการ<br>- ระบุษณะการทำงานและประการ<br>- ระบุษณะการทำงานและประการ<br>- ระบุษณะการทำงานและประการ<br>- ระบุษณะการทำงานและประการ<br>- ระบุษณะการทำงานและประการ<br>- ระบุษณะการทำงานและประการ<br>- ระบุษณะการทำงานและประการ<br>- ระบุษณะการทำงานและประการ<br>- ระบุษณะการทำงานและประการ<br>- ระบุษณะการทำงานและประการ<br>- ระบุษณะการทำงานและประการ<br>- ระบุษณะการทำงานและประการ<br>- ระบุษณะการทำงานไปการที่ไปการที่ไปการที่ไปการที่ไปการที่ไปการที่ไปการที่ไปการที่ไปการที่ไปการที่ได้เรียงการ<br>- ระบุษณะการที่ไปการที่ไปการที่ไปการที่ไปการที่ไปการที่ไปการที่ไปการที่ไปการที่ไปการที่ไปการที่ไปการที่ไปการที่ได้เรียงการ<br>- ระบุษณะการที่ไปการที่ไปการที่ไปการที่ไปการที่ไปการที่ไปการที่ไปการที่ไปการที่ไปการที่ไปการที่ไปการที่ไปการที่ไปการที่ไปการที่ไปการที่ไปการที่ไปการที่ไปการที่ไปการที่ไปการที่ไปการที่ไปการที่ไปการที่ไปการที่ไปการที่ไปการที่ไปการที่ไปการที่ไปการที่ไปการที่ไปการที่ไปการที่ไปการที่ไปการที่งานไปการที่ไปการที่ไปการที่ไปการที่ไปการที่ไปการที่ไปการที่ไปการที่ไปการที่ไปการที่ไปการที่ไปการที่งานไปการที่ไปการที่งานไปการที่ไปการที่ไปการที่งานไปการที่ไปการที่ไปการที่ไปการที่ไปการที่ไปการที่ไปการที่ไปการที่ไปการที่ไปการที่ไปการที่ไปการที่ไปการที่ไปการที่ไปการที่ไปการที่ไปการที่ไปการที่ไปการที่ไปการที่ไปการที่ไปการที่ไปการที่ไปการที่ไปการที่ไปการที่ไปการที่ไปการที่ไปการที่ไปการที่ไปการที่ไปการที่ไปการที                                                                                                    |
| Custer     Custer     Custer     falmenns      c     inquesent     inquesent     inquesent     inquesent     inquesent                                                                                                    | <ul> <li></li></ul>                                                                                                    |
| Custer Custer C                                                                                                    | • ::::::::::::::::::::::::::::::::::::                                                                                                    |
| <ul> <li>Cluster</li> <li>ອີ ຮົວໂຄຈະການ ຈີ</li> <li>ອີ ທຳຄົກການພະເນທອນສ ຈີ</li> <li>ອີ ກຳຄຸປາລະແກ່ ຈີ</li> <li>ອີ ກຳຄຸປາລະແກ່ ຈີ</li> <li>ອີ ກ່ອງເປັນແມ່ກິນຄານ ຈີ</li> <li>ອີ ປາລະໂອກາດການລະໄດ້ຮັບ ຈີ</li> <li>ອີ ປາລະແຫ່ງນິນຄານ ອັ</li> </ul>                                                                                                    | suuruus                                                                                                    |
| Cluster  Cluster  Cluster  Cluster  Cluster  Cluster  Cluster  Union river of Cluster  Union river of Cluster  Union river of Cluster  Union river of Cluster  Union river of Cluster  Union river of Cluster  Union river of Cluster  Union river of Cluster  Union river of Cluster  Union river of Cluster  Union river of Cluster  Union river of Cluster  Union river of Cluster  Union river of Cluster  Cluster                                                                                                    | suuruunuunuunuunuunuunuunuunuunuunuunuunu                                                                                                    |
| <ul> <li>Cluster</li> <li>Cluster</li> <li>Cluster</li> <li>ชื่อโลงอาจ </li> <li>หลักการและเหตุแล </li> <li>เคมูประสงท์ </li> <li>เคมูประสงท์ </li> <li>เคมูประสงที่</li> <li>เคมูประสงที่</li> <li>เคมูประสงที่<td>•     •       •     •       •     •       •     •       •     •       •     •       •     •       •     •       •     •       •     •       •     •       •     •       •     •       •     •       •     •       •     •       •     •       •     •       •     •       •     •       •     •       •     •       •     •       •     •       •     •       •     •       •     •       •     •       •     •       •     •       •     •       •     •       •     •       •     •       •     •       •     •       •     •       •     •       •     •       •     •       •     •       •     •       •     •       •     •       •     •       •</td></li></ul> | •     •       •     •       •     •       •     •       •     •       •     •       •     •       •     •       •     •       •     •       •     •       •     •       •     •       •     •       •     •       •     •       •     •       •     •       •     •       •     •       •     •       •     •       •     •       •     •       •     •       •     •       •     •       •     •       •     •       •     •       •     •       •     •       •     •       •     •       •     •       •     •       •     •       •     •       •     •       •     •       •     •       •     •       •     •       •     •       •     •       •                                                                                                    |
|                                                                                                    | •       •         •       •         •       •         •       •         •       •         •       •         •       •         •       •         •       •         •       •         •       •         •       •         •       •         •       •         •       •         •       •         •       •         •       •         •       •         •       •         •       •         •       •         •       •         •       •         •       •         •       •         •       •         •       •         •       •         •       •         •       •         •       •         •       •         •       •         •       •         •       •         •       •                                                                                                            |
| <ul> <li>Cluster</li> <li>รึงโครงการ ขั</li> <li>รึงโครงการ ขั</li> <li>จึงเก็กกรและเหตุมล ขั</li> <li>กลุ่มหรือนาร ขั</li> <li>ประโยชน์ที่อนไทยงาน ขั</li> <li>ประโยชน์ที่อนไทยงาน</li> <li>กลุ่มงานที่รับมีกระชน</li> <li>กลุ่มงานที่รับมีกระชน</li> </ul>                                                                                                    | suuruuquannitsiaunituuninsiausituuninsiausituunikausikuunikausikuunikausikuunikuunikuunikuunikuunikuunikuuniku                                                                                                    |
| Cluster  Cluster Cluster  Cluster  Cluster  Cluster  Cluster  Cluster  Cluster  Cluster  Cluster Cluster Cluster Cluster Cluster Cluster Cluster Cluster Cluster Cluster  Clu                                                                                                    | •       •         •       •         •       •         •       •         •       •         •       •         •       •         •       •         •       •         •       •         •       •         •       •         •       •         •       •         •       •         •       •         •       •         •       •         •       •         •       •         •       •         •       •         •       •         •       •         •       •         •       •         •       •         •       •         •       •         •       •         •       •         •       •         •       •         •       •         •       •         •       •         •       •         •       •         •                                                                                                    |
|                                                                                                    | Sumanupusuhunnibusuhunnipusuasishandhanana           Jusashasishanyihanandhandhananana           Jusashasishanyihanandhananana           Jusashasishanyihanandhananana           Jusashasishanyihanandhananana           Jusashasishanyihananananipususishananana           Jusashasishanyihananananananananananananananananananan                                                                                                    |
| <ul> <li>Cluster</li> <li>Cluster</li> <li>Cluster</li> <li>Cluster</li> <li>Solarsons @</li> <li>Mannyuzzunguz @</li> <li>Inductivezunguz @</li> <li>Inductivezunguz @</li> <li>Mainyuzzunguz @</li> <li>Mainyuzzunguz @</li> <li>Mainyuzzunguz @</li> <li>Inductivezunguz @</li> <li>Inductivezunguz @</li> <li>Inductivezunguz @</li> </ul>                                                                                                    | Sumanugation         sumanugation           Sumanugation         sumanugation                                                                                                    |
|                                                                                                    | S         Sumanugation market set and the set of the set of the set                                                                                                    |
|                                                                                                    | S         Sumanugation multiplication for munits for manuals           S         Sumanugation multiplication for munits for manuals           S         Sumanugation multiplication for munits for manuals           S         Sumanugation multiplication for munits for manuals           S         Sumanugation multiplication for munits for manuals           S         Sumanugation multiplication for munits for manuals           S         Sumanugation multiplication for munits           S         Sumanugation multiplication for multiplication for multipl                                                                                                    |
|                                                                                                    | S         S           S         S                                                                                                    |

เมื่อป้อนรายละเอียดของโครงการเรียบร้อยแล้ว คลิกที่ปุ่มคำสั่ง "บันทึก" เพื่อจัดเก็บข้อมูล ระบบจัดเก็บ ข้อมูลให้ เมื่อมีป้อนข้อมูลครบถ้วนทุกช่อง

| บันทึก | ยกเลิก | กลับ |
|--------|--------|------|
|        |        |      |

7) หลังจากกด "บันทึก" หน้าจอจะแสดงแท็บให้คลิ๊กหัวข้อ "รายละเอียด กิจกรรมสำคัญในการดำเนินงาน" จะปรากฏหน้าจอดังภาพ

| การจัดทำแผนปฏิบัติการ/ผลการดำเนินงาน -> การจัดทำแผนปฏิบัติก | าร -> แก้ไขข้อมุล |             |         |              |
|-------------------------------------------------------------|-------------------|-------------|---------|--------------|
| รายละเอียดโครงการ รายละเอียด กิจกรรมสำคัญในการดำเนินงา      | u                 |             |         |              |
|                                                             |                   |             |         | เพิ่มกิจกรรม |
|                                                             | -                 |             | 01.1    |              |
| ลาดบ                                                        | กจกรรม            | ชวงตาเนนการ | Cluster | L            |
|                                                             |                   |             |         |              |
|                                                             |                   |             |         |              |
|                                                             |                   |             |         |              |
|                                                             |                   |             |         |              |

ให้คลิกปุ่มคำสั่ง "เพิ่มกิจกรรม" จะปรากฏหน้าจอแสดงแบบฟอร์มสำหรับบันทึกรายละเอียดของกิจกรรม ประกอบด้วย

1. แหล่งงบประมาณ : ผู้ใช้เลือกกิจกรรมหลักภายใต้แผนงบประมาณที่กำหนดไว้

- 2. Cluster : ผู้ใช้เลือก Cluster ให้สอดคล้องกับกิจกรรมสำคัญในการดำเนินงาน
- **3. ตัวชี้วัดประเด็นยุทธฯ :** ผู้ใช้เลือกตัวชี้วัดตามประเด็นยุทธศาสตร์ให้สอดคล้องกับกิจกรรมที่ดำเนินการ อย่
- **4. กิจกรรมดำเนินการ :** แสดงชื่อกิจกรรมที่ดำเนินโครงการ

5. เป้าหมาย : ระบุจำนวนเป้าหมายของกิจกรรมสำคัญในการดำเนินงาน

**6. หน่วยนับ :** ระบุหน่วยนับของเป้าหมายกิจกรรมสำคัญในการดำเนินงาน

7. ระยะเวลา : ระยะเวลาในการดำเนินกิจกรรมนั้น

| ราขละเอียดกิจกรรม       |                                               |           |
|-------------------------|-----------------------------------------------|-----------|
|                         | (แหล่งงบประมาณ เลือกกิจกรรมหลักกายใต้แผน      | งบประมาณ) |
| 1 แหล่งงบประมาณ         | เลือก กิจกรรมหลัก                             | Ŧ         |
| 2 Cluster               | เลือก Cluster                                 | •         |
| 🕽 ตัวชี้วัดประเด็นยุทธฯ | เลือก ดัวชี้วัด                               | •         |
| 4)กิจกรรมดำเนินการ      | กิจกรรมดำเนินการ                              |           |
| (5)เป้าหมาย             | ค่าเป้าหมาย                                   |           |
| 6 หน่วยนับ              |                                               | •         |
| 7 ระยะเวลา              | เริ่มต้น <b>ถึง</b> สิ้นสด (เดือน/วัน/ปีค.ศ.) |           |

เมื่อป้อนรายละเอียดของโครงการเรียบร้อยแล้ว คลิกที่ปุ่มคำสั่ง "บันทึก" เพื่อจัดเก็บข้อมูล ระบบจัดเก็บ ข้อมูลให้ เมื่อมีป้อนข้อมูลครบถ้วนทุกช่อง

| รายละเอียดกิจกรรม     |                                                                           |          |
|-----------------------|---------------------------------------------------------------------------|----------|
|                       | (แหล่งงบประมาณ เลือกกิจกรรมหลักภายใต้แผน,                                 | งบประมาณ |
| แหล่งงบประมาณ         | 1.2 พัฒนาระบบบริหารจัดการองค์กร และระบบกำกับ ติดตาม ประเมินผ              | ₹ 7      |
| Cluster               | กลุ่มบูรณาการจัดการความรู้ (KISS)                                         | T        |
| ตัวชี้วัดประเด็นยุทธะ | 17. ร้อยละของภาคีเครือข่ายภาครัฐที่น่าสินค้าและบริการ (Product Character) | a 🔻      |
| กิจกรรมดำเนินการ      | ประชุมจัดทำโปรแกรมเพื่อสำรวจความพึงพอใจ 10 Product Champion               | 1        |
| เป้าหมาย              | 30                                                                        |          |
| หน่วยนับ              | ราย                                                                       | •        |
| ระยะเวลา              | 10/01/2016 ถึง 12/31/2016 (เดือน/วัน/ปี ค.ศ. )                            |          |

หลังจากการบันทึกหน้ากิจกรรมระบบจะแสดงหน้าจอ ดังนี้

| ^ <mark>}.©.</mark><br>การจัดทำแสนปฏิบัติการ/เสดารดำเนินงาน -> การจัดทำแสนปฏิบัติการ -> แก้ไขข้อมูล |                                               |                                 |              |  |  |  |  |
|----------------------------------------------------------------------------------------------------|-----------------------------------------------|---------------------------------|--------------|--|--|--|--|
| รายละเลียดโครงการ รายละเลียด กิจการมสำคัญในการคำเนินงาน                                             |                                               |                                 |              |  |  |  |  |
|                                                                                                    |                                               |                                 | เพิ่มกิจกรรม |  |  |  |  |
| อำสับ<br>1. ประชาชัยไปประกาศวิจที่กระระบบวันหรือ 10 Decident Champion                               | <b>ช่วงดำเนินการ</b><br>10/01/2016 12/21/2016 | Cluster                         |              |  |  |  |  |
| 1 разднаят пракланная на заказана и по порос спатріон                                               | 10/01/2016 - 12/31/2016                       | ไม่สี่มีวิสะเมารถสมารครู (KISS) |              |  |  |  |  |
|                                                                                                    |                                               |                                 |              |  |  |  |  |
|                                                                                                    |                                               |                                 |              |  |  |  |  |

รายละเอียดของหน้าจอ

\*

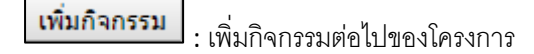

🗌 : แก้ไขกิจกรรม

\_\_\_\_\_: ลบกิจกรรม

8) หลังจากที่กรอกข้อมูลรายละเอียดโครงการ และกิจกรรมสำคัญในการดำเนินงาน เสร็จสิ้นแล้ว เราสามารถตรวจสอบ สรุปข้อมูลโครงการที่คีย์ไปแล้ว โดยการคลิกที่ ICON "การจัดทำแผนปฏิบัติการ"

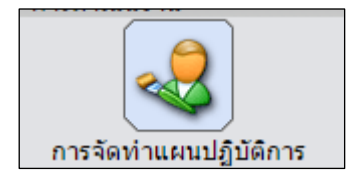

จะปรากฏหน้าจอดังภาพ หากต้องการแก้ไข/ลบโครงการที่บันทึกไปแล้วให้คลิกที่ปุ่มคำสั่งด้านหลังโครงการ

| การจัดกำแนดเปฏิบัติการ/หลุการดำเนินงาน -> การจัดกำแนดปฏิบัติการ |                               |                                                        |                                                                                                    |                        |           |                           |  |  |  |  |
|-----------------------------------------------------------------|-------------------------------|--------------------------------------------------------|----------------------------------------------------------------------------------------------------|------------------------|-----------|---------------------------|--|--|--|--|
| ł                                                               | ปังบประมาณ 2<br>จำนวนที่ค้นพบ | 2560 ▼ ชื่อโครงการ                                     | ์ คัญหา                                                                                             |                        |           | <mark>ເพິ່</mark> ມນ້ວນູລ |  |  |  |  |
|                                                                 | ລຳທັບ                         | หน่วยงาน                                               | โดงงการ                                                                                             | จำนวนกิจกรรมดำเนินการ  | แก้ไข     | ลบ                        |  |  |  |  |
|                                                                 | 1                             | ศูนย์อนามัยกลุ่มชาติพันธ์ ชาย<br>ขอบ และแรงงานข้ามชาติ | โครงงานประเมินผลิตภัณฑ์ กรมอนามัย (10 Product Champion)                                             | 1                      | *         | *                         |  |  |  |  |
|                                                                 | 2                             | ศูนย์อนามัยกลุ่มชาติพันธ์ ชาย<br>ขอบ และแรงงานข้ามชาติ | โครงการบริหารจัดการ และพัฒนากลโกการบุรณาการจัดการความรู้ ข้อมุลและการเฝ้าระวัง (KM&IT Surveillance) | 1                      | *         | *                         |  |  |  |  |
|                                                                 |                               |                                                        | แสดงมอหน้าที่ 1 / 1 เ                                                                               | ลือกหน้า ▼ หน้าแรก กล่ | กับ ถัดไป | หลังสุด                   |  |  |  |  |

## 🖊 การรายงานข้อมูลแผน/ผลดำเนินงาน และการเบิกจ่ายงบประมาณ

1) คลิกที่ ICON "แผน/ผล การดำเนินงาน งบประมาณ และการติดตาม" หน้าจอแสดงรายการโครงการที่ บันทึกไว้ทั้งหมด

| Administration                                                                                                    | רווהותה                                                                                                    |
|----------------------------------------------------------------------------------------------------|----------------------------------------------------------------------------------------------------|
| C เกษณ์<br>การจัดท่านขณะปฏิบัติการ/ผลการดำเนินงาน -> แขน/ผล การดำเนินงาน และงบประมาณ                                                                               | ข้อมูลพื้นฐาน                                                                                                    |
| มนใหมาน 2560 -                                                                                                    | ยุทธศาสตร์<br>สำนัริม                                                                                                    |
| รำแวนที่ทันงม 2 record<br>เจ้าแวนที่ทันงม 2 record<br>เจ้าแจนประมาณ<br>จากทันนิจาม ๆแต่ที่มนุกามอนามัน<br>เจ้าแบบระมาณจากแหล่งอื่น<br>0.00<br>ร่วมม 50.000.00      | บารสาวและเป็นรู้สุดการ<br>0 000<br>0 0000<br>0 0000<br>0 000<br>0 000<br>0 000<br>0 000<br>0 0 |
| ลำกับ โครงการ                                                                                                    | จำนวนกิจกรรม เงินงบประมาณ(บาท) เงินที่ใช้ไป(บาท) ตั้งแผน/ติดตาม 门                                                                                                    |
| 1 โครงงานประเมินผลิตภัณฑ์ กรมอนรมัย (10 Product Champion)<br>2 โครงการบริหารจัดการ และพัฒนากลโกการบูรณาการจัดการความรู้ ข้อมูลและการเฝ้าระวัง (KM&IT Surveillance) | 1 0.00 0.00 X<br>3 50.000.00 0.00 X แผน/ผล การคำเนินงาน และงบ                                                                                                    |
|                                                                                                    | แสรงและเน้าที่ 1 / 1 (เมือกหน่า ▼ ) หน้าแรก กลับ   อัลโบ   หลังสุด<br>Control Panel                                                                                                    |

2) ให้ผู้ใช้คลิกเครื่องหมาย 🕅 ที่ด้านหลังโครงการที่ต้องการป้อนข้อมูลแผนการดำเนินงาน/แผน

งบประมาณ

|       | *184 0.0                                                                                            | 0.00         |                           |                     |       |                |  |
|-------|----------------------------------------------------------------------------------------------------|--------------|---------------------------|---------------------|-------|----------------|--|
| ລຳອັນ | โครงการ                                                                                             | จำนวนกิจกรรม | เงินงบประมาณ(บาท)         | เงินที่ไข้ไป(บาท)   | 4     | ตั้งแผน/ติดตาม |  |
| 1     | โครงงานประเมินผลิตภัณฑ์ กรมอนามัย (10 Product Champion)                                             | 1            | 0.00                      |                     | D.00  | *              |  |
| 2     | โครงการบริหารจัดการ และพัฒนากลโกการบูรณาการจัดการความรู้ ข้อมูลและการเฝ้าระวัง (KM&IT Surveillance) | 3            | 0.00                      | 1                   | 0.00  | *              |  |
|       |                                                                                                    |              | แสดงผลหน้าที่ 1 / 1 เลือก | หน้า ▼ หน้าแรก กลับ | ถัดไป | ป หลังสุด      |  |
|       |                                                                                                    |              |                           |                     |       |                |  |

 3) เมื่อคลิก 3 จะเข้าสู่ขั้นตอนสำหรับรายงานแผน/ผลดำเนินงาน และการเบิกจ่ายงบประมาณ ทำตาม ดังนี้

 3.1) ไปที่หัวข้อ "การวางแผน/ติดตาม" เลือกกิจกรรมที่ผู้ใช้ต้องการรายงานแผน/ผลดำเนินงาน และการ เบิกจ่ายงบประมาณ

| การวางแผน/ติดตาม | เลือก กิจกรรมที่ด่าเนินการ                                                                    |         |
|------------------|-----------------------------------------------------------------------------------------------|---------|
|                  | เลือก กิจกรรมที่ด่าเนินการ                                                                    |         |
|                  | จัดประชุมคณะอนุกรรมการบูรณาการจัดการความรู้ ข้อมูลและการเฝ้าระวัง (KM                         |         |
| การดำเนินงาน     | งป ประชุมเชิงปฏิบัติการเพื่อจัดทำรายละเอียดและข้อกำหนดด้านคุณลักษณะของระบบ Big Data กรมอนามัย |         |
|                  | ประชุมเชิงปฏิบัติการพัฒนาองค์ความรู้ด้านการทำ ระบบ Big Data เพื่อมาใช้ในกรมอนามัย             |         |
|                  |                                                                                               |         |
|                  |                                                                                               |         |
|                  | กรุณาเลือกเ                                                                                   | กิจกรรม |
|                  |                                                                                               |         |

 3.2) เลือกแท็บ "การดำเนินงาน" กรอกข้อมูล แผน/ผล การดำเนินงาน โดยระบุเป็นรายเดือน เมื่อเสร็จ แล้วให้กด "บันทึก"

| การวางแมน(ติดตาม จัดประชุมคณะอนุกรรมการบูรณาการจัดการความรู้ ข้อมูลและการเฝ้าระวั. * |                    |     |      |             |      |      |             |       |       |             |       |      |             |      |
|--------------------------------------------------------------------------------------|--------------------|-----|------|-------------|------|------|-------------|-------|-------|-------------|-------|------|-------------|------|
| การดำเนินงาน                                                                         | บประมาณ            |     |      |             |      |      |             |       |       |             |       |      |             |      |
|                                                                                      |                    |     |      |             |      |      |             |       |       |             |       |      |             |      |
|                                                                                      | หน่วยนับ           |     |      | ไตรมาสที่ 1 |      |      | ไตรมาสที่ 2 |       |       | ไตรมาสที่ 3 |       |      | ไตรมาสที่ 4 |      |
|                                                                                      |                    |     | ท.ค. | W.B.        | ช.ค. | ม.ค. | ก.พ.        | มี.ค. | IN.U. | พ.ค.        | มี.ย. | ก.ค. | ส.ค.        | ก.ย. |
| จัดประชุมคณะ<br>อนุกรรมการบูรณา<br>ถารอัดการการบูรณา                                 | 011                | แผน |      | 20          |      |      |             |       |       |             |       |      |             |      |
| ข้อมุลและการเฝ้า<br>ระวัง (KM                                                        | · · · ·            | 61A |      |             |      |      |             |       |       |             |       |      |             |      |
|                                                                                      |                    |     |      |             |      |      |             |       |       |             |       |      |             |      |
|                                                                                      | นันทึก ยกเล็ก กลับ |     |      |             |      |      |             |       |       |             |       |      |             |      |
|                                                                                      | Message            |     |      |             |      |      |             |       |       |             |       |      |             |      |
|                                                                                      |                    |     |      |             |      |      |             |       |       |             |       |      |             |      |

3.3) เลือกแท็บ "งบประมาณ" โดยแหล่ง**การเบิกจ่ายงบประมาณ** แบ่งเป็น 2 ส่วน ได้แก่

- 🛠 เงินงบประมาณ
- 🛠 เงินนอกงบประมาณ

โดยกรอกข้อมูลตามแหล่งงบประมาณให้สอดคล้องตามกิจกรรม ผู้ใช้สามารถเลือกประเภทหมวดรายจ่าย ได้มากกว่า 1 หมวดรายจ่าย สามารถระบุจำนวนงบประมาณที่ได้รับเป็นรายเดือนได้ โดยระบบจะคำนวณสรุปยอด รวมของประเภทเงินงบประมาณและยอดรวมทั้งหมดของทุกประเภทเงินงบประมาณได้ กรณีที่โครงการไม่สามารถ ระบุเงินเป็นรายเดือนได้ ให้ระบุเป็นรายไตรมาส โดยให้ระบุเงินในเดือนใดเดือนหนึ่งของไตรมาสนั้นๆ เพื่อกรอก ข้อมูลเสร็จแล้วให้กด "บันทึก"

| การ เครงการบ<br>มะมาณ เงินงบปร<br>การ เงินนอกง<br>รวมเงิน                     | เรหารจ<br>ะมาณ<br>บประม | ุลการ และพฒนากล<br><u>50,000.00</u> (บาท<br>1ณ <u>0.00</u> (บาท<br>50,000.00 (บาท | เกการบุรณาก<br>)<br>) | าารจดการความ:       | ร ขอพุลและก         | ารแผ่าระวง (r       | (M&IT Surve         | llance) "           |                     |                     |                     |                     |                     |                     |
|-------------------------------------------------------------------------------|-------------------------|-----------------------------------------------------------------------------------|-----------------------|---------------------|---------------------|---------------------|---------------------|---------------------|---------------------|---------------------|---------------------|---------------------|---------------------|---------------------|
|                                                                               |                         | <u></u> (2                                                                        | ,<br>                 |                     |                     |                     |                     |                     |                     |                     |                     |                     |                     |                     |
| <b>ยงาน</b> ศูนย์อนามัยกลุ่มชาติงโนธ์ ชายขอบ และแรงงานข้ามชาติ                |                         |                                                                                   |                       |                     |                     |                     |                     |                     |                     |                     |                     |                     |                     |                     |
|                                                                               |                         |                                                                                   |                       |                     |                     |                     |                     |                     |                     |                     |                     |                     |                     |                     |
| รวางแผน/พิสตรม จัดประชบคณะอนกรรมการปรณาการจัดการความร์ ข้อมอและการเฝ้าะะวั. ▼ |                         |                                                                                   |                       |                     |                     |                     |                     |                     |                     |                     |                     |                     |                     |                     |
|                                                                               |                         |                                                                                   |                       |                     |                     |                     |                     |                     |                     |                     |                     |                     |                     |                     |
| การตำเนินงาน                                                                  | งบประม                  | าณ                                                                                |                       |                     |                     |                     |                     |                     |                     |                     |                     |                     |                     |                     |
|                                                                               |                         |                                                                                   |                       |                     |                     |                     |                     |                     |                     |                     |                     |                     |                     |                     |
|                                                                               |                         |                                                                                   |                       |                     |                     |                     |                     |                     |                     |                     |                     |                     |                     |                     |
| เงินงบประมาณ (บา                                                              | n)                      |                                                                                   |                       |                     |                     |                     |                     |                     |                     |                     |                     |                     |                     |                     |
|                                                                               |                         | รวมงบ<br>ประมาณ(บาท)                                                              | ต.ค.                  | พ.ย.                | ช.ค.                | ม.ค.                | ก.พ.                | มี.ค.               | เม.ย.               | พ.ค.                | มิ.ย.               | ก.ค.                | ส.ค.                | ก.ย.                |
| <u>งบดำเนินงาน</u>                                                            | แผน                     | <u>50,000.00</u>                                                                  |                       | 50000               |                     |                     |                     |                     |                     |                     |                     |                     |                     |                     |
|                                                                               | ผล                      | 0.00                                                                              |                       |                     |                     |                     |                     |                     |                     |                     |                     |                     |                     |                     |
| <u>งบองทุน</u>                                                                | แผน                     | 0.00                                                                              |                       |                     |                     |                     |                     |                     |                     |                     |                     |                     |                     |                     |
|                                                                               | ผล                      | 0.00                                                                              |                       |                     |                     |                     |                     |                     |                     |                     |                     |                     |                     |                     |
| <u>งบเงินอุดหนุน</u>                                                          | แผน                     | 0.00                                                                              |                       |                     |                     |                     |                     |                     |                     |                     |                     |                     |                     |                     |
|                                                                               | ผล                      | 0.00                                                                              |                       |                     |                     |                     |                     |                     |                     |                     |                     |                     |                     |                     |
| งบรายจ่ายอื่น                                                                 |                         | 0.00                                                                              |                       |                     |                     |                     |                     |                     |                     |                     |                     |                     |                     |                     |
|                                                                               | ผล                      | 0.00                                                                              |                       |                     |                     |                     |                     |                     |                     |                     |                     |                     |                     |                     |
|                                                                               |                         | 50,000,00                                                                         | 0.00                  | E0 000 00           | 0.00                | 0.00                | 0.00                | 0.00                | 0.00                | 0.00                | 0.00                | 0.00                | 0.00                | 0.00                |
| รวมงบประมาณ                                                                   | แผน<br>ผล               | 0.00                                                                              | 0.00                  | 0.00                | 0.00                | 0.00                | 0.00                | 0.00                | 0.00                | 0.00                | 0.00                | 0.00                | 0.00                | 0.00                |
|                                                                               |                         |                                                                                   |                       |                     |                     |                     |                     |                     |                     |                     |                     |                     |                     |                     |
| เงินนอกงบประมาณ                                                               | (บาท)                   | รวมงบ                                                                             |                       |                     | * 0                 |                     |                     | đ.o.                |                     |                     | a.,                 |                     | 10                  |                     |
|                                                                               |                         | ประมาณ(บาท)<br>น.0.00                                                             | VI. ¥I.               | м. <b>р</b> .       | D.¥I.               | N.TL                | n.w.                | N.11.               | NN.D.               | N.N.                | N.U.                | n.•ı.               | N.YI.               | n.u.                |
| <u>เงินบำรุง</u>                                                              | ผล                      | 0.00                                                                              |                       |                     |                     |                     |                     |                     |                     |                     |                     |                     |                     |                     |
|                                                                               |                         | 0.00                                                                              |                       |                     |                     | [                   |                     |                     |                     |                     |                     |                     |                     |                     |
| <u>สำนักงานหลักประก</u><br>สุขภาพแห่งชาติ                                     | <sup>ин</sup> ин<br>на  | 0.00                                                                              |                       |                     |                     |                     |                     |                     |                     |                     |                     |                     |                     |                     |
|                                                                               |                         |                                                                                   |                       |                     |                     |                     |                     |                     |                     |                     |                     |                     |                     |                     |
| <u>สานักงานกองทุน</u><br>สนับสนุน                                             |                         | н <u>0.00</u>                                                                     |                       |                     |                     |                     |                     |                     |                     |                     |                     |                     |                     |                     |
| <u>การสรางเสรมสุขภา</u>                                                       | M Ne                    | 0.00                                                                              |                       |                     |                     |                     |                     |                     |                     |                     |                     |                     |                     |                     |
| องค์การอนามัยโลก                                                              | ш                       | н <u>0.00</u>                                                                     |                       |                     |                     |                     |                     |                     |                     |                     |                     |                     |                     |                     |
|                                                                               | ผล                      | 0.00                                                                              |                       |                     |                     |                     |                     |                     |                     |                     |                     |                     |                     |                     |
| อื่นๆ                                                                         | ш                       | ц <u>0.00</u>                                                                     |                       |                     |                     |                     |                     |                     |                     |                     |                     |                     |                     |                     |
|                                                                               | សត                      | <u>0.00</u>                                                                       |                       |                     |                     |                     |                     |                     |                     |                     |                     |                     |                     |                     |
|                                                                               | ш                       | н <u>0.00</u>                                                                     |                       |                     |                     |                     |                     |                     |                     |                     |                     |                     |                     |                     |
| UNICEF                                                                        | សត                      | 0.00                                                                              |                       |                     |                     |                     |                     |                     |                     |                     |                     |                     |                     |                     |
| รวมงบประมาณ                                                                   | แผ<br>ผล                | н <u>0.00</u><br><u>0.00</u>                                                      | <u>0.00</u><br>0.00   | <u>0.00</u><br>0.00 | <u>0.00</u><br>0.00 | <u>0.00</u><br>0.00 | <u>0.00</u><br>0.00 | <u>0.00</u><br>0.00 | <u>0.00</u><br>0.00 | <u>0.00</u><br>0.00 | <u>0.00</u><br>0.00 | <u>0.00</u><br>0.00 | <u>0.00</u><br>0.00 | <u>0.00</u><br>0.00 |
|                                                                               |                         |                                                                                   |                       |                     |                     |                     |                     |                     |                     |                     |                     |                     |                     |                     |
|                                                                               |                         |                                                                                   |                       |                     |                     |                     |                     |                     |                     |                     |                     |                     |                     |                     |

3) ผู้ใช้สามารถดูจำนวนเงินงบประมาณที่ได้รับทั้งหมดของโครงการได้ ดังรูป

| การจัดทำแผนป                                 | ฏิบัติการ/ผลการดำหนินงาน → แสน การดำหนินงาน/งบประมาณ และการดิดตาม → แก้ไข                                                                                                    |  |
|----------------------------------------------|----------------------------------------------------------------------------------------------------|--|
| ปิงบประมาณ<br>โครงการ<br>งบประมาณ<br>โครงการ | 2560 °<br>โครงการข้อการ และพัฒนากลไกการบูรขนาการจัดการความรู้ ข้อมูลและการเป้าระวัง (KM&IT Surveillance) °<br>เห็นแประมาณ 50,000.00 (บาท)<br>จบทุนปที่แทนกรมอนามัย 0.00 (บาท)<br>เริ่มแประมาณรากแหล่งขึ้น 0.00 (บาท)<br>รวมเงิน 50,000.00 (บาท) |  |
| หน่วยงาน                                     | ศูนย์อนามัยกลุ่มชาติหันธ์ ชายขอย และเรงงานข้ามชาติ                                                                                                    |  |
|                                              |                                                                                                    |  |

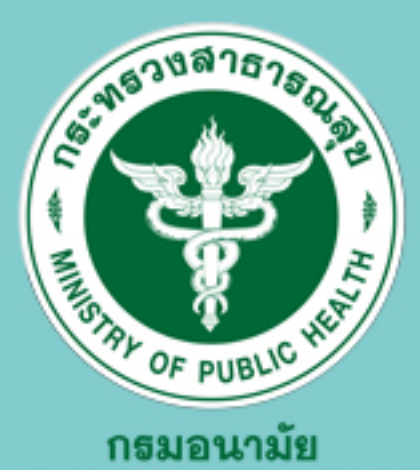

DEPARTMENT OF HEALTH

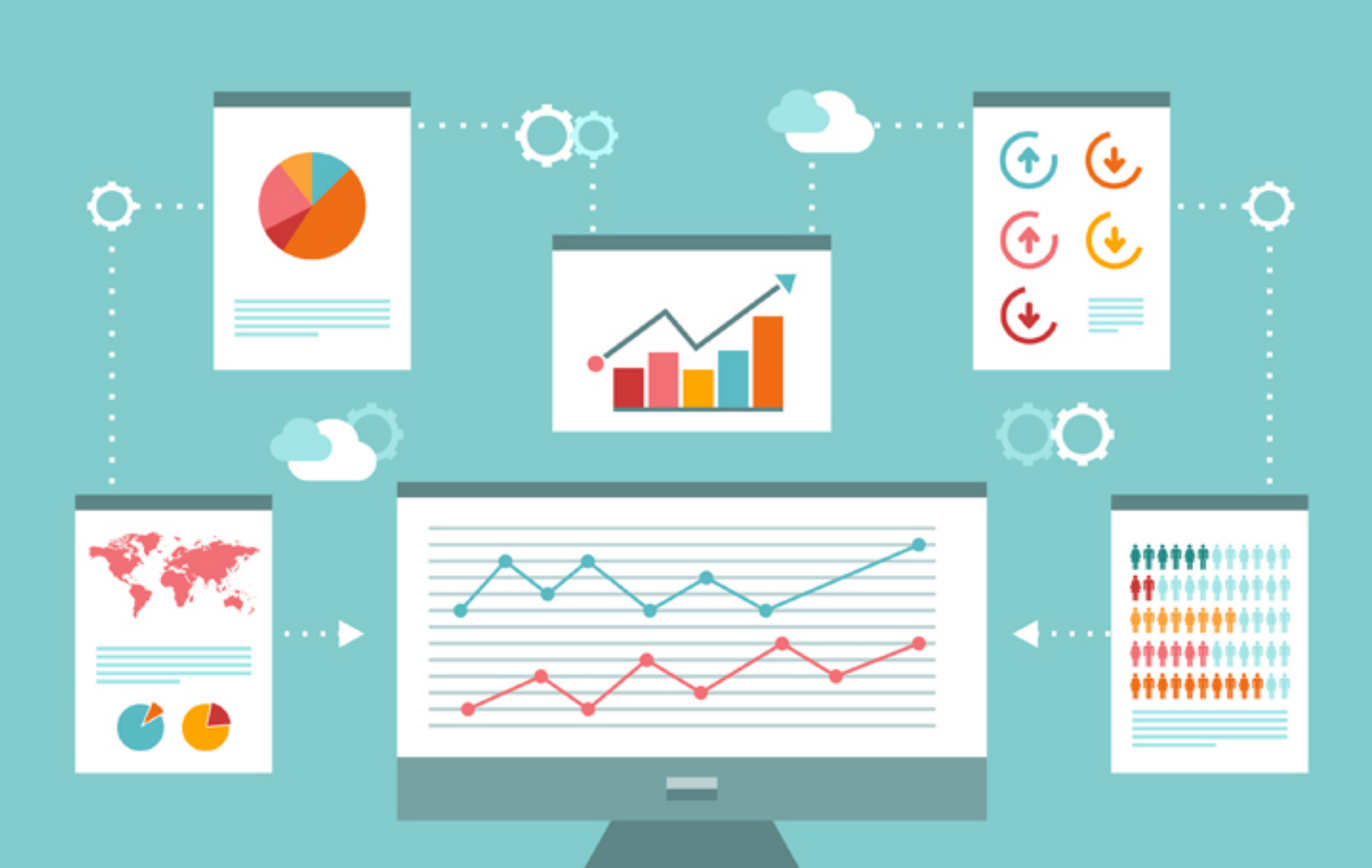

![](_page_12_Picture_3.jpeg)